Translation of the original instruction for use

Sealing device hd 680 DEI-V ValiDoc Pro documentation and packaging system hd 680 DEI-V ValiDoc Pro

# 

| 1 | INTRO     | DUCTION                                                | 5        |
|---|-----------|--------------------------------------------------------|----------|
|   | 11 Pr     | FACE                                                   | 5        |
|   | 12   FG   |                                                        | 5        |
|   | 1.3 GEI   | NERAL SAFETY INSTRUCTIONS                              | 7        |
|   | 1.4 AD    | /ICE FOR OPERATING THE SEALING MACHINE                 | 9        |
| ~ | DEEOD     |                                                        | 0        |
| 2 | BEFOR     | E STARTING                                             | 9        |
|   | 2.1 DES   | SIGNATED USE                                           | 9        |
|   | 2.2 INS   | TALLING THE SEALING MACHINE                            | 10       |
|   | 2.2.1     | Configuring the interfaces                             | 10       |
|   | 2.3 Cor   | MMISSIONING THE SEALING MACHINE                        | 11       |
|   | 2.4 Cor   | MMISSIONING THE VALIDOC PRO® DOCUMENTATION SYSTEM      | 12       |
|   | 2.4.1     | Printbox and printer                                   | 12       |
|   | 2.4.2     | "IntelligentScan", connection of a barcode scanner     | 14       |
| 3 | BASIC     | FUNCTIONS                                              | 15       |
|   | 24 0-4    |                                                        | 15       |
|   | 3.1 DES   |                                                        | 15       |
|   | 3.2 UPt   | Important note regarding the sealing process           | 15       |
|   | 322       | Control light functions                                | 10       |
|   | 323       | Functions of the buttons                               | 18       |
|   | 3.3 MA    |                                                        | 19       |
|   | 3.3.1     | Enter sealing temperature                              |          |
|   | 3.3.2     | Switching printer off and on                           | 19       |
|   | 3.3.3     | Entering personal number                               | 20       |
|   | 3.3.4     | Data input                                             | 20       |
|   | 3.3.5     | Print data selection                                   | 32       |
|   | 3.3.6     | Sealing parameter view                                 | 33       |
|   | 3.4 SEA   | ALING AND PRINTING PROCESS                             | 34       |
|   | 3.4.1     | Automatic printing after each seal                     | 34       |
|   | 3.4.2     | Automatic printing after every other seal              | 34       |
|   | 3.5 Pri   | NTING PROCESS WITHOUT SEALING                          | 35       |
|   | 3.6 Lab   | EL INFORMATION - SEALING AND PRINTING                  | 36       |
|   | 3.6.1     | Nomenclature of the label data                         | 36       |
|   | 3.7 CRI   | TICAL PROCESS PARAMETERS                               | 38       |
|   | 3.7.1     | Sealing temperature                                    | 38       |
|   | 3.7.2     | Contact pressure                                       | 38       |
|   | 3.7.3     |                                                        | 30<br>30 |
| 1 | 2.0 IVIAI | Pouting chacking of soaling soam quality criteria      |          |
|   | 3.8.2     | Annual sealing seam strength checks                    | 30       |
|   | 383       | Routine checks of critical process parameters          | 30       |
|   | 384       | Sealing seam test – "Seal Check" with label printer    | 40       |
|   | 3.8.5     | SealCheck label data                                   | 41       |
|   | 3,8.6     | Sealing seam test – "Seal Check" without label printer | 42       |
|   | 3.8.7     | Sealing seam dye penetrant test (hawo InkTest)         | 42       |
|   | TROUP     |                                                        | 42       |
| 4 | IKOUB     |                                                        | 45       |
|   | 4.1 Tro   | DUBLESHOOTING CHECKLIST                                | 43       |
|   | 4.2 Cu:   | STOMER SERVICE                                         | 44       |
|   | 4.3 ALA   | RM FUNCTIONS AND ERROR DISPLAYS                        | 45       |
|   | 4.3.1     | Alarm functions                                        | 45       |
|   | 4.3.2     | Error displays machine                                 | 46       |
|   | 4.3.3     | Error displays on the Printbox                         | 47       |
|   | 4.3.4     | Error displays on the printer                          | 48       |

| hd | 680  | D | EI-V |
|----|------|---|------|
| Va | liDo | С | Pro  |

| 5 | MA  |                                                                | 49 |
|---|-----|----------------------------------------------------------------|----|
|   | 5.1 | PARTS SERVICE                                                  | 49 |
|   | 5.2 | REPLACEMENT PARTS ORDERING – ALLOCATION OF ITEM NUMBERS        | 52 |
|   | 5.3 | REPLACEMENT PARTS ORDERING - COMPREHENSIVE OVERVIEW            | 53 |
|   | 5.4 | INFORMATION ABOUT REPLACING WORN AND SPARE PARTS               | 54 |
|   | 5.5 | ADJUSTING THE PROCESS PARAMETERS                               | 56 |
|   | 5.5 | 5.1 Temperature control                                        | 56 |
|   | 5.5 | 5.2 Contact pressure                                           | 58 |
|   | 5.5 | 5.3 Configuring motor monitoring                               | 60 |
|   | 5.6 | Settings                                                       | 61 |
|   | 5.6 | 6.1 Activate default settings                                  | 61 |
|   | 5.6 | 5.2 Setting the serial interface transmission rate (baud rate) | 62 |
|   | 5.7 | REPLACING THE PRINTER LABEL REEL                               | 63 |
|   | 5.8 | REPLACING THE PRINTER INK RIBBON                               | 66 |
| 6 | TE  | CHNICAL DATA                                                   | 69 |
|   | 6 1 |                                                                | 60 |
|   | 62  |                                                                | 09 |
|   | 0.2 | SPECIFICATIONS                                                 | 70 |
| 7 | DE  | CLARATIONS OF CONFORMITY                                       | 71 |
|   | 7.1 | CE DECLARATION OF CONFORMITY                                   | 71 |
|   | 7.2 | CE DECLARATION OF CONFORMITY PRINTER                           | 72 |
|   | 7.3 | CE DECLARATION OF CONFORMITY VALIPRINPRINT BOX                 | 73 |

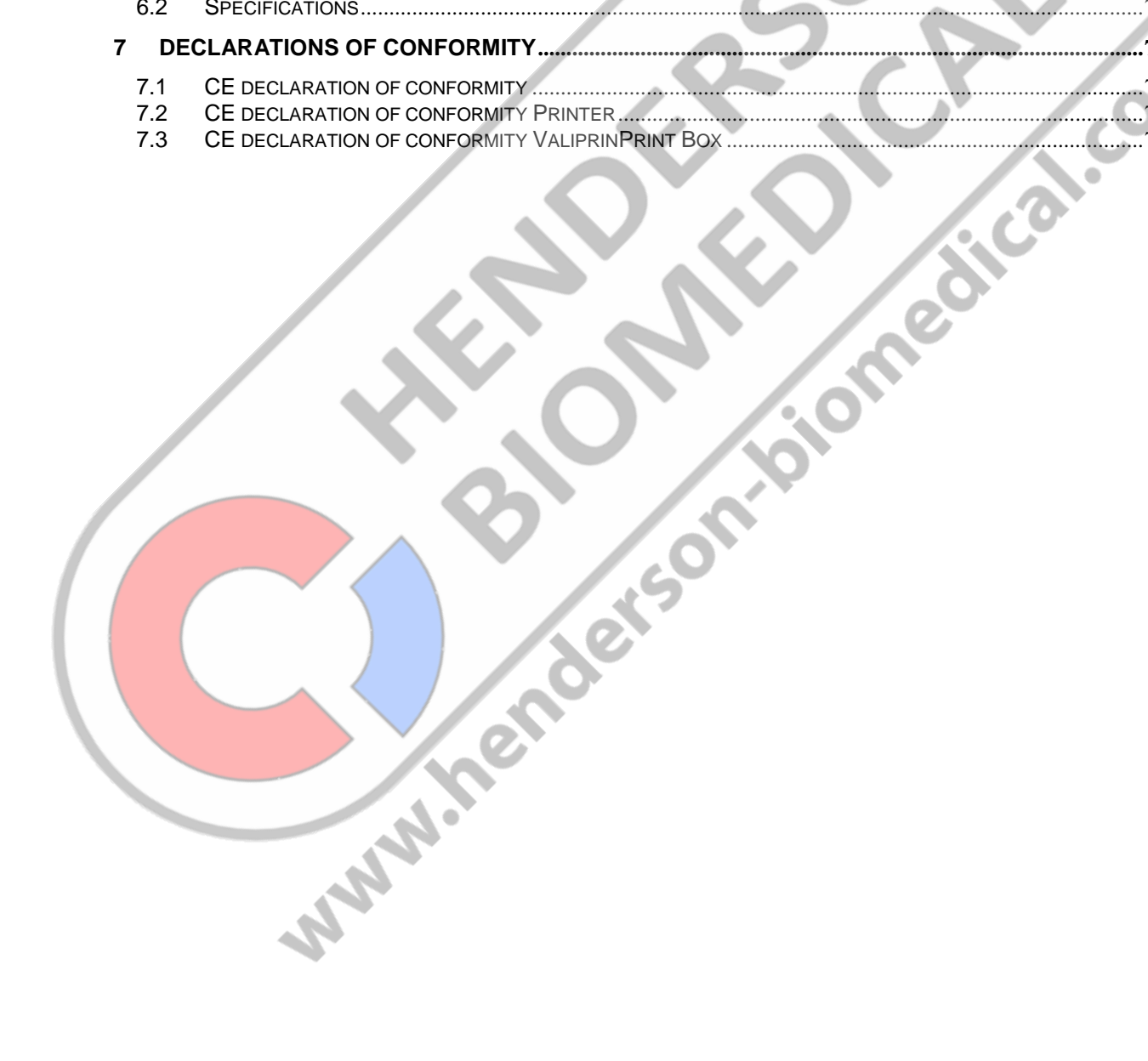

ENGLISH

hd 680 DEI-V ValiDoc Pro

Contents

| 74847 Obrigheim / Germany                                                                                                    | – Konformitätserklärung<br>Déclaration "Cl<br>Declaracción de co<br>Dichiarazione di conformità                                                                                        | Declaration of Conformity<br>=" de Conformité<br>nformidad de la C.E.<br>Declaracão de conformidade                                          | 1.421.019C                                                                                                    |  |
|----------------------------------------------------------------------------------------------------|----------------------------------------------------------------------------------------------------|----------------------------------------------------------------------------------------------------|----------------------------------------------------------------------------------------------------|--|
| ültig ab: 01.02.2015<br>alid from:                                                                                                    |                                                                                                    |                                                                                                    | Seite 1/1<br>Version 1.04                                                                                                    |  |
| ermit erklären wir, dass<br>erewith we declare that t<br>ar la présente, nous décl<br>or la presente certificamo<br>ichiariamo con la presen<br>or este meio se declara o | die:<br>he:<br>larons que la gamme de:<br>os que:<br>te che:<br>que:                                                                                                    |                                                                                                    |                                                                                                    |  |
|                                                                                                    | Print B                                                                                                    | Box 2C                                                                                                    |                                                                                                    |  |
| genden einschlägigen E<br>omplies with the requiren<br>presponde aux dispositi<br>ojeto de esta Declaració<br>ono conformi alle seguenti<br>prespondem às sequintes o     | Bestimmungen und harmoni<br>nents of the following regula<br>ons suivantes et standards<br>n cumpie con las siguientes<br>dieposizioni in materia nonché<br>determinações e normas ham | sierten Normen entsprechen:<br>itions and harmonised standa<br>harmonise:<br>a disposiciones:<br>alle seguentie norme armonizz<br>nonizadas: | ards:<br>ate:                                                                                                    |  |
| Viederspannungsrichtlinie<br>Directive à basse tension<br>Direttiva sulla bassa tensione                                                                                  | Low voltage directive<br>Directiva de Baja Tensión<br>Directiva relativa a baixa ter                                                                                                   | 2014/35/EU<br>nsão                                                                                                    |                                                                                                    |  |
| EMV-Richtlinie<br>Directive CEM<br>Direttiva CEM                                                                                                    | EMC-directive<br>Directiva da CEM<br>Directiva CEM                                                                                                    | 2014/30/EU                                                                                                    |                                                                                                    |  |
| VEEE-Richtlinie<br>Directive WEEE<br>Direttiva WEEE                                                                                                    | WEEE-directive<br>Directiva de WEEE<br>Directiva WEEE                                                                                                    | 201 <b>2/</b> 19/EU                                                                                                    | edie                                                                                                    |  |
| RoHS-Richtlinie<br>Directive RoHS<br>Direttiva RoHS                                                                                                    | RoHS-directive<br>Directiva de RoHS<br>Directiva RoHS                                                                                                    | 2011/65/EG                                                                                                    | om                                                                                                    |  |
| REACH-Richtlinie<br>Directive REACH<br>Direttiva REACH                                                                                                    | REACH-directive<br>Directiva de REACH<br>Directiva REACH                                                                                                    | 1907/200 <b>6/EG</b>                                                                                                    |                                                                                                    |  |
| /erantwortliche Person fü<br>Responsible person for te<br>a personne responsable                                                                                          | r die Technischen Unterlage<br>chnical documentation see<br>pour la documentation tech                                                                                                 | en siehe unten<br>below<br>nnique est mentionnée au-des                                                                                      | ssous                                                                                                    |  |
| dets                                                                                                    |                                                                                                    |                                                                                                    |                                                                                                    |  |
| Forsten Ehrnardt<br>Prokurist / authorized offi<br>nawo GmbH, Obere Au 2, D                                                                                               | ic <b>er</b><br>-74847 Obrigheim, Germany                                                                                                    |                                                                                                    |                                                                                                    |  |
|                                                                                                    | <u></u>                                                                                                    | 1                                                                                                    | This document and the contents hereo( are                                                                                                    |  |
| o GmbH<br>re Au 2-4<br>17 Obrigheim / Germany                                                                                                    | T + 49 (0) 6261 / 9770-0<br>F + 49 (0) 6261 / 9770-69<br>info@hawo.com                                                                                                    | Amtsgericht Mannheim: HRB 441011<br>Geschäftsführer:<br>Hans Wolf und Christian Wolf                                                         | considered proprietary and confidential information of<br>have and disclosure to unauthorized individuals or<br>dissemination, publication, or copying is prohibited<br>without prior written consent by have GmbH,<br>ZMB7 Obichetin, Germany |  |

#### Introduction 1

#### Preface 1.1

First of all we would like to thank you for your purchase.

In these instructions, you will find information regarding the operation, maintenance and care of the hd 680 DEI-V sealing machine, the ValiDoc Pro documentation and packaging system and information regarding the process validation.

The hd 680 DEI-V machine is a microprocessor-controlled, permanently heated sealing machine for closing heat-sealable pouches and reels (SBS<sup>1</sup>).

The ValiDoc documentation system includes the hd 680 DEI-V sealing machine, the ValiPrint with ValiPrint Box and the ValiScan® barcode scanner

The ValiPrint document printer is a thermal transfer label printer which prints sandwich labels when connected to the sealing device. The labels have an indicator for steam sterilisation.

The ValiScan barcode scanner is a scanner with which printed data can be read and print functions triggered by means of specially created barcode lists, when connected to the sealing device.

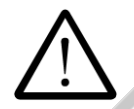

Please read these operating instructions carefully before commissioning so that you are familiar with the capabilities of the machine and the documentation system, and you can make optimum use of all functions.

Always keep these instructions in close proximity to the machine. pinenoers

Sterile Barrier System

| hd 680 DEI-V<br>ValiDoc Pro | Introduction | Chapter 1 |
|-----------------------------|--------------|-----------|
|-----------------------------|--------------|-----------|

ENGLISH

# 1.2 Legend

| $\triangle$ | The exclamation mark in the triangle draws your attention to important notes in the operating instructions, which must absolutely be observed. |  |
|-------------|----------------------------------------------------------------------------------------------------|--|
|             | This warning sign refers to measures that could result in danger to human health if they are not observed. It is compulsory to observe it.     |  |
| ()<br>C     | Tips with a hand symbol next to them, which relate to daily practice.                                                                          |  |
|             | Settings and functions which are only possible if the label printer is connected and switched on.                                              |  |
|             | Settings and functions which can be activated via the device.                                                                                  |  |
|             | Functions which can be activated with a barcode scanner connected.                                                                             |  |
|             | Functions which can be activated via the serial interface.                                                                                     |  |

# Important notice

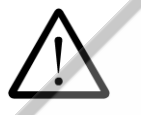

In accordance with the intended use, the CE marking is displayed based on the following EU directives: 2006/42/CE, 2011/65/CE and 2004/108/CE.

The European Medical Device Directive 93/42/EEC and the German Medical Products Act (MPG) are not applicable to the sealing device and printer.

The limit values of IEC 60601-1 must not be applied in repeated electrical inspections.

The manufacturer accepts no liability whatsoever for damage caused by tests in accordance with standards not listed in the declaration of conformity.

#### Note

Because we are constantly improving our products, we reserve the right to modify these operating instructions and the functions described in them. These operating instructions apply to products from software version A04 onwards

Marin .

### **1.3 General safety instructions**

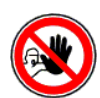

Our products are in a flawless condition in terms of safety technology when they leave the plant.

To maintain this condition, the contents of these safety instructions as well as type plates, labelling and safety instructions attached to the machine must be observed while handling the machine (transport, storage, installation, commissioning, operation and maintenance).

This machine is suitable for processing laminated films in the heat-sealing process. See also chapter 2.1 "Designated use".

Please check the packaging and lodge a complaint for any damage with the carrier or parcel service promptly before installing the machine.

Before commissioning, ensure that the machine does not show any evidence of damage. In case of doubt, contact the manufacturer or a service partner authorised by the manufacturer.

Do not operate the machine if the power cable or the power plug is damaged. Do not use the machine if it does not operate correctly or it is damaged in any way. If the mains cable or the machine have been damaged, the machine must be repaired by the manufacturer or by one of the manufacturer's authorised service partners.

The machine must be connected using the mains cable included in shipment to a protective contact socket with a stable voltage. Operation on IT networks is not permitted.

Place the machine on a stable base.

The machine must not be installed and operated in potentially explosive areas.

If the sealing machine is brought directly from a cold environment into a warm environment, condensation may form. Wait until temperature equalisation has taken place.

Starting up the device when it contains condensation causes danger to life!

Fuse changes and repairs must only be performed by the manufacturer or by one of the manufacturer's authorised service partners.

But before switch off the machine and remove the power plug from the socket.

Switch off the machine when it is not in use or remove the power plug from the socket.

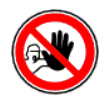

**Before cleaning:** Switch off the machine and remove the power plug from the socket.

Clean the machine only with a dry or damp soft cloth and a mild cleaning agent. Do not allow any water to find its way into the machine. **Caution!** Never wet clean the machine!

Do not insert pointed or flat items into the import slot of the machine. This can result in damage to the machine and instruments.

Do not insert items into the louvres of the machine. You may receive an electric shock or the machine could be damaged.

Do not use the machine if you have any doubts about its safety.

The machine must not be installed or operated by persons under 16 years of age.

The machine must not be operated unsupervised.

It is forbidden to operate the machine under the influence of drugs or alcohol.

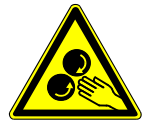

Keep your hair, clothing and gloves away from moving parts. Loos clothes, jewellery or long hair van be caught in moving parts.

The machine contains valuable materials that can be recycled and reused. The machine should therefore be disposed of at a public disposal facility near you.

The machine has been labelled in accordance with the European 2002/96/EC (WEEE) directive for scrap electrical and electronic equipment. This directive governs the return and recycling of scrap equipment within the EU.

In the event of conversion work or interventions to the equipment undertaken without the express written permission of the manufacturer, the warranty shall be deemed void and any liability for physical or material damage shall be transferred to the operator.

NWW.hen

| hd | 680  | DEI-V |  |
|----|------|-------|--|
| Va | liDo | c Pro |  |

# 1.4 Advice for operating the sealing machine

#### Checking the sealing seam<sup>2</sup>

Each sealing seam must be subjected to a integrity check after the sealing process and after sterilisation.

The sealing seam must be intact across the entire width and length and must be fully sealed.

There must be no channels, kinks, folds, air pockets or indents. There must be no visible signs of scorching or melting.

#### 2 **Before starting**

#### 2.1 **Designated use**

The machine is intended only for commercial and industrial use and must only be used for the intended purpose and with the following materials.

#### Sealable materials

Pouches and reels in accordance with EN 868-5 and EN ISO 11607-1\* Paper pouches in accordance with EN 868-4\* **Uncoated HDPE\*** Aluminium laminate film

\* also with side gusset

The correct sealing temperature must be identified by means of test sealings. The machine output depends on the condition of the sealing material used. www.nendersol

#### These materials must not be sealed

Polyethylene films Soft PVC films Hard PVC foils Polyamide films Polypropylene films.

 $<sup>^2</sup>$  In the case of uncertainty, an ink test (see section 3.9) can be used for the purposes of visual inspection.

| hd 680 DEI-V<br>ValiDoc Pro | Before starting | Chapter 2 |
|-----------------------------|-----------------|-----------|
|-----------------------------|-----------------|-----------|

### 2.2 Installing the sealing machine

Prior to installation, read the safety instructions in chapter 1.4

Place the machine on a horizontal surface.

- 0 Do not lift the machine by the infeed section.
- The distance from the machine to a wall must be at least 200mm! 0

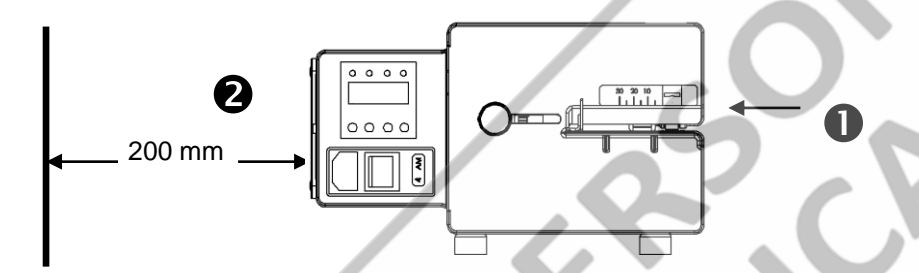

2.2.1 Configuring the interfaces

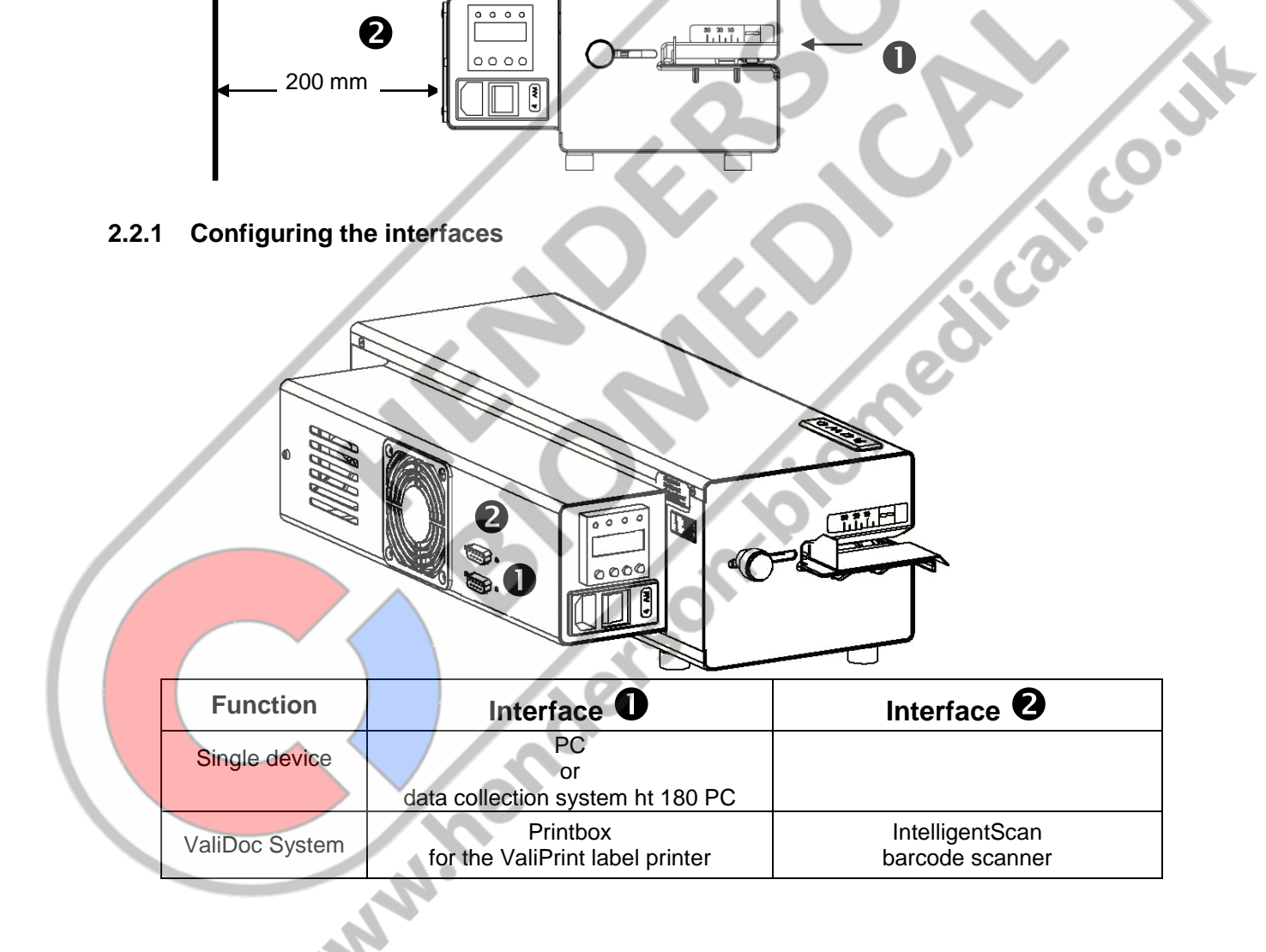

|                             |                 | ENGLISH   |
|-----------------------------|-----------------|-----------|
| hd 680 DEI-V<br>ValiDoc Pro | Before starting | Chapter 2 |

### 2.3 Commissioning the sealing machine

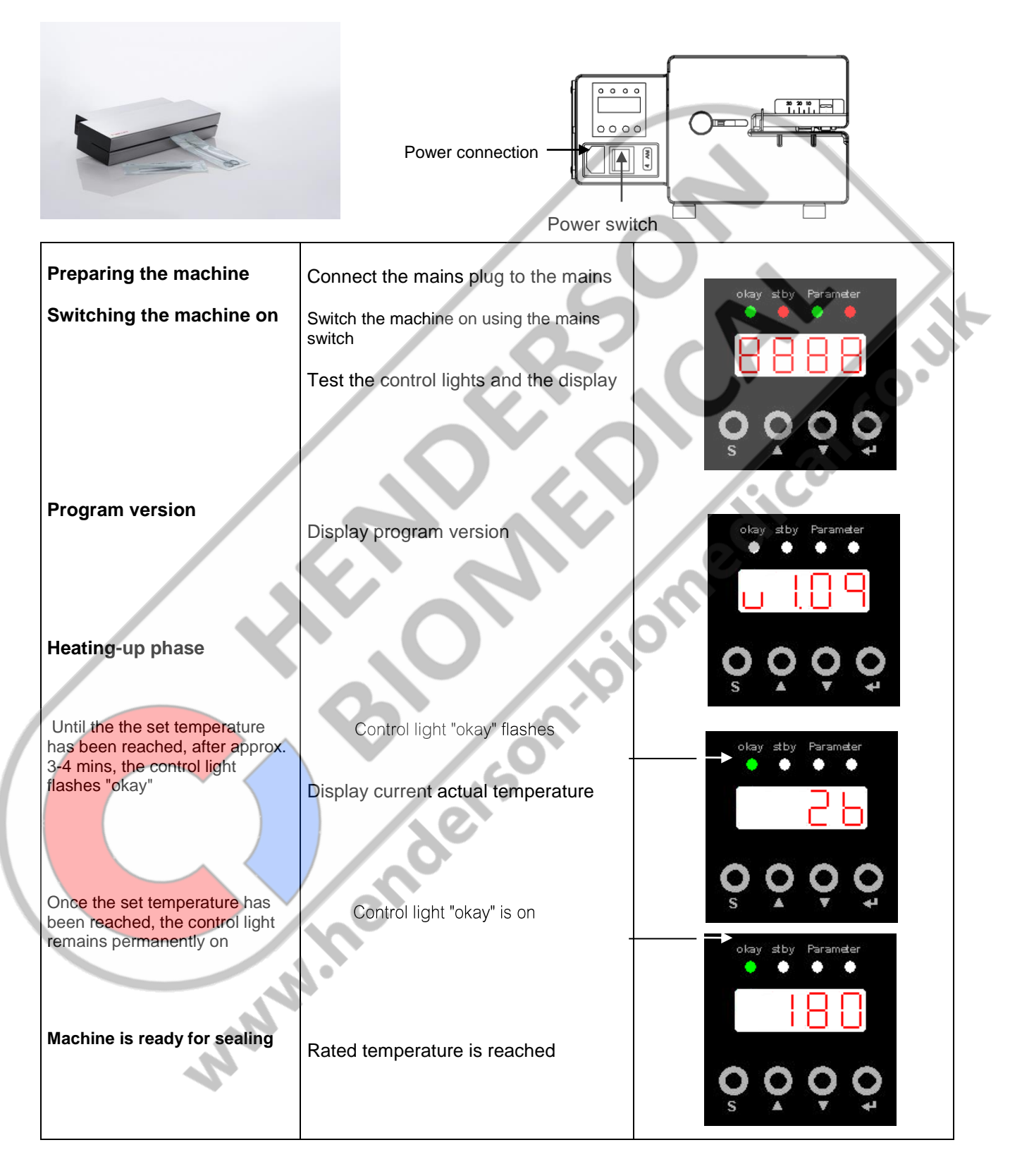

# 2.4 Commissioning the ValiDoc Pro<sup>®</sup> documentation system

### 2.4.1 Printbox and printer

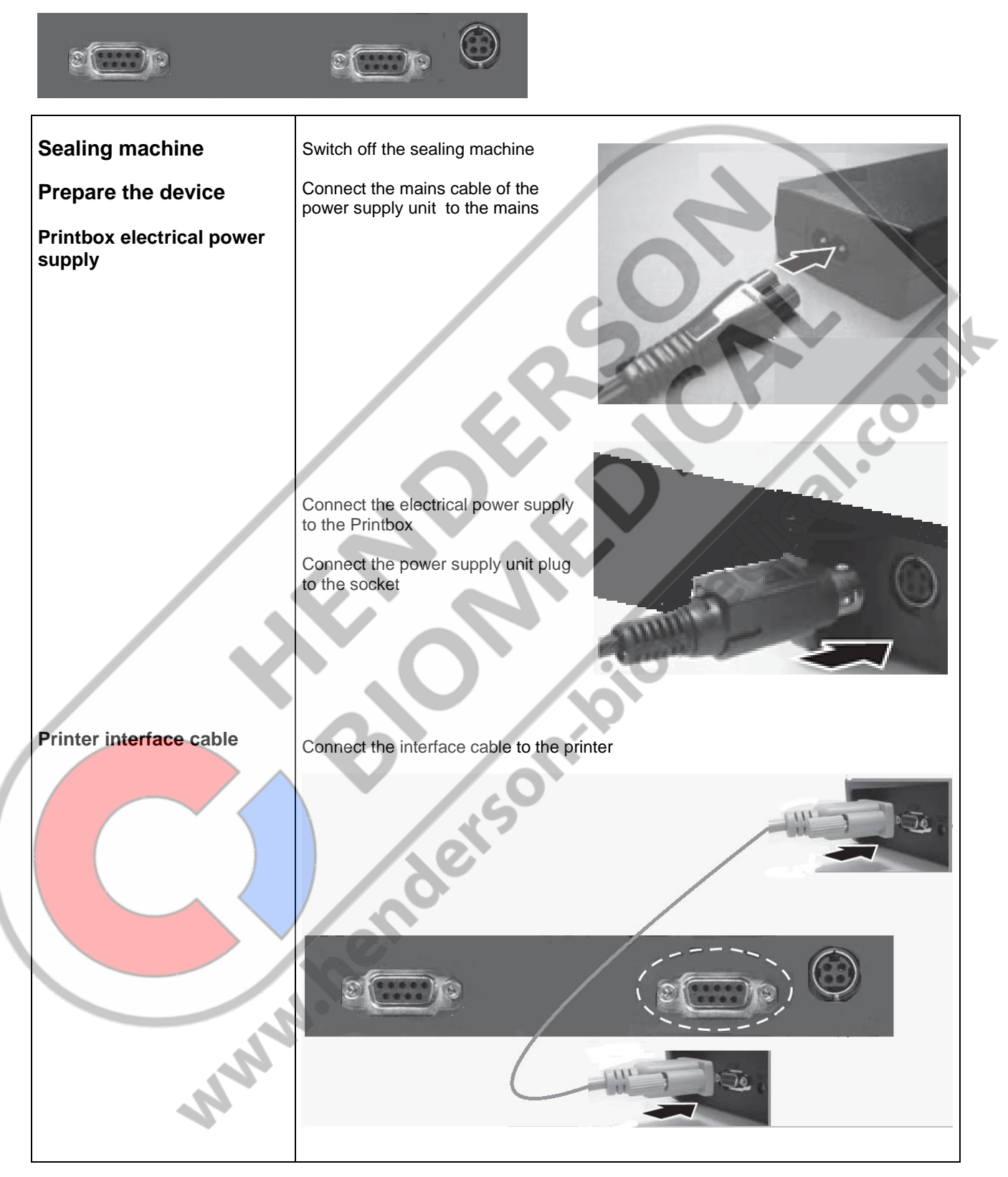

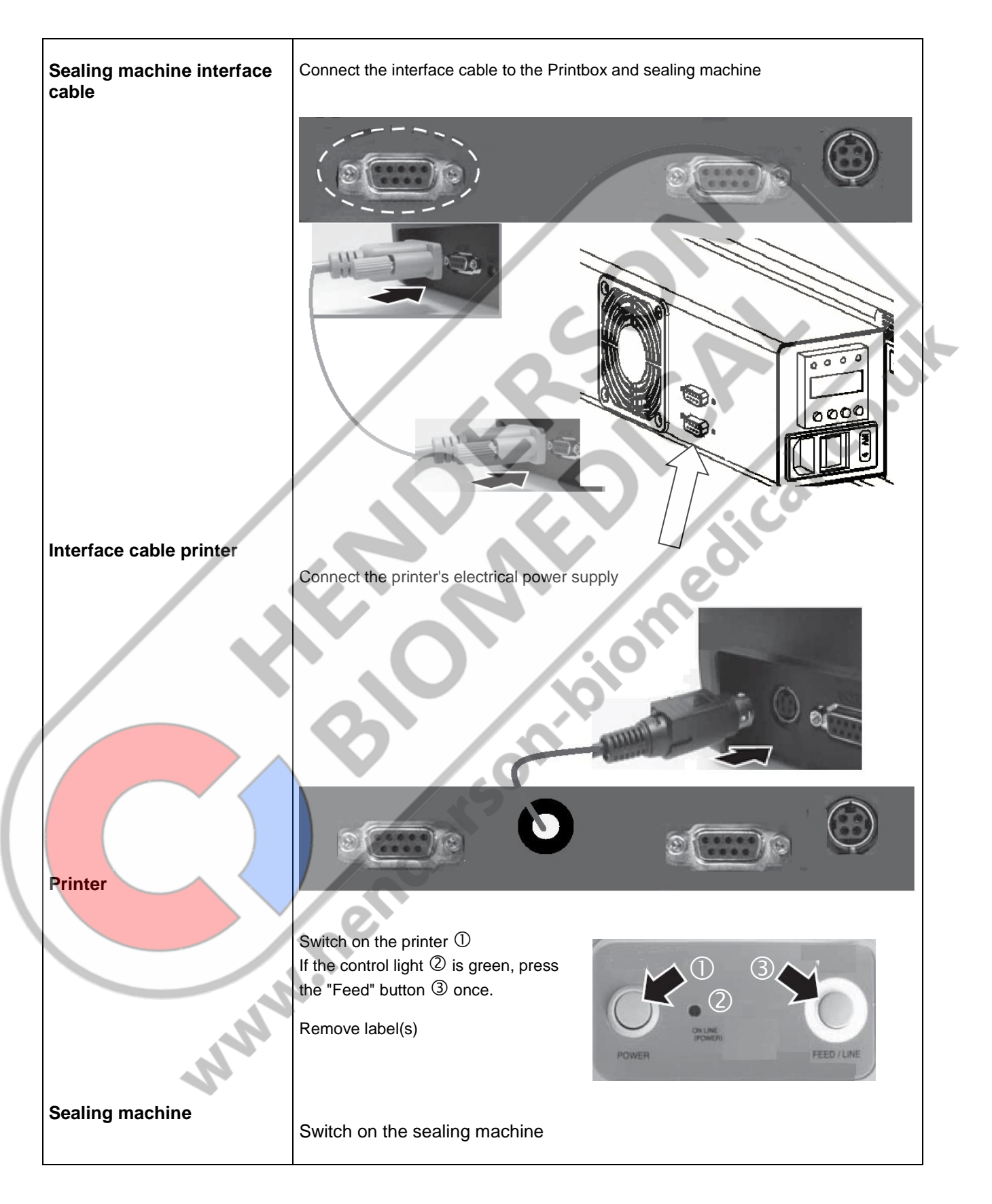

| hd | 680  | DE  | EI-V |
|----|------|-----|------|
| Va | liDo | c F | Pro  |

|                            | Plug<br>Data cable                                                        | Plug-in power     supply unit                                                                                                    |
|----------------------------|---------------------------------------------------------------------------|----------------------------------------------------------------------------------------------------|
| Sealing machine            | Switch off the sealing machine                                            |                                                                                                    |
| Scanner                    |                                                                           | 0,                                                                                                    |
| Preparing the scanner      | Connect the cable of the plug-in power supply unit to the data cable plug |                                                                                                    |
|                            | Connect the scanner's plug-in power supply unit to the socket             | 0                                                                                                    |
| Sealing machine connection | Connect the scanner data cable to the sealing machine                     | With the ValiScan barcode scanner<br>(item number 1.421.018) connected<br>to the "IntelligentScan" interface and<br>corresponding barcode lists,<br>different entries and functions can<br>be carried out |
| Sealing machine            | Switch on the sealing machine                                             |                                                                                                    |

### 2.4.2 "IntelligentScan", connection of a barcode scanner

The ValiScan barcode scanner (item number 1.421.018) is supplied with a CD (item number 1.490.016) enclosed, facilitating the generation and recording of the barcode lists on a PC.

For further information, please contact your authorised service partner or the hawo Service Hotline: +49 (0) 6261 9770 0

S

| hd 680 DEI-V<br>ValiDoc Pro | Basic functions |
|-----------------------------|-----------------|
| Validoc Pro                 |                 |

# 3 Basic functions

# 3.1 Design and functions

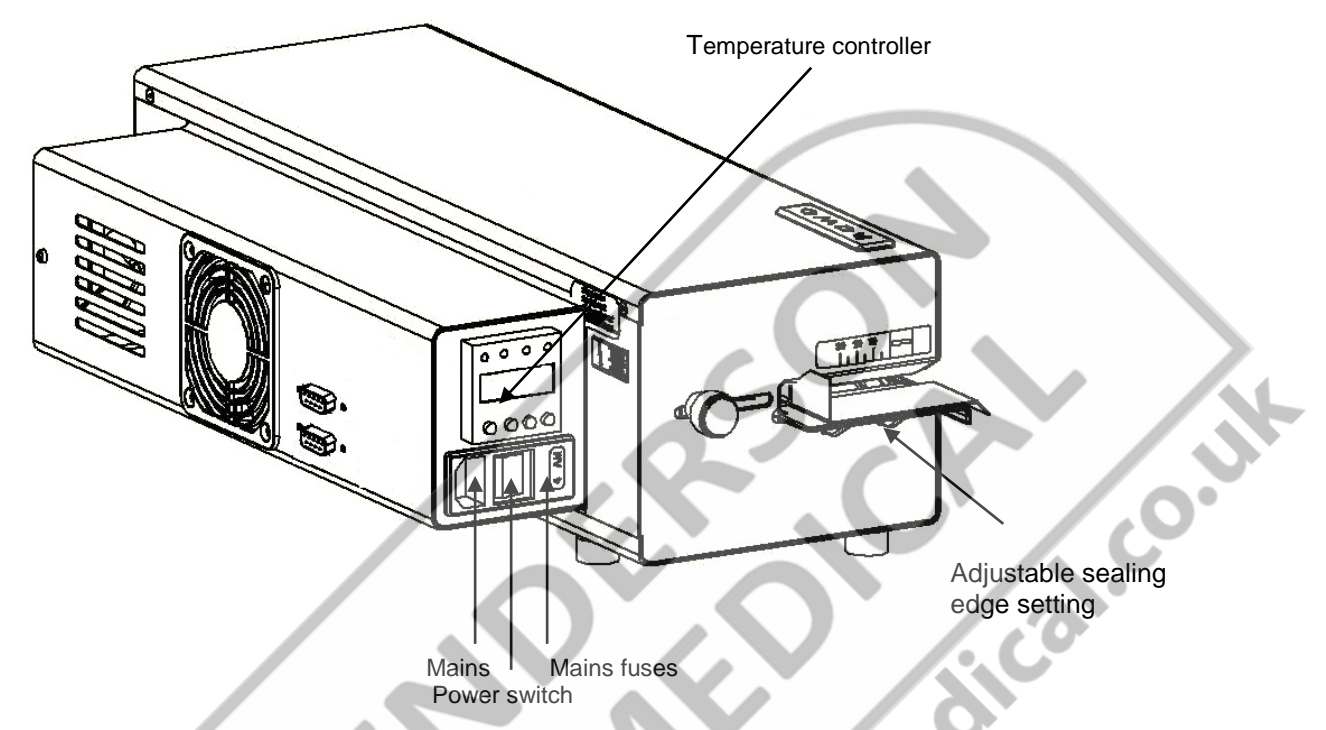

# 3.2 Operation and sealing process

N.W.W.K

After the sterilization packaging has been inserted, the feed process is started automatically by means of photoelectric cell.

The sterilization packaging is now fed and the sealing seam area is heated up to the set sealing temperature by the heating units located at the top and bottom. The sealing temperature is monitored.

The sealing seam, which is now heated, is pressed together by the sealing roller and sealed.

The contact pressure and the sealing speed in monitored.

The finished sterilization packaging is transported to the extraction side.

If no item to be sealed is fed in, the feed switches off after approximately 30 seconds. The set parameters remain saved after the device is switched on or off, or after a power failure. The date and time are updated automatically (Autosafe).

#### 3.2.1 Important note regarding the sealing process

- The material to be sealed must be sealed according to the manufacturer's instructions.
- Set the peel edge width: After releasing the locking device, the peel edge can be steplessly adjusted by between 0 mm and 35 mm by moving the infeed section. Sufficient overhang must be present between the sealing seam and the reel interface on the extraction side.
- Sterilisation packaging must be inserted from the left-hand side, always with the paper side face down.
  The drive is switched on automatically.
- Remove the sealed sterilisation packaging and leave briefly to cool.

(P

Sealable pouches and reels must only be filled to <sup>3</sup>/<sub>4</sub> full. The limited filling prevents too great a load being placed on the sealing seams.

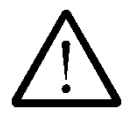

The correct sealing temperature must be identified by means of sealing tests. Sealing must be performed in such a way that the sealing seam meets the quality characteristics required in EN ISO 11607-2, even with varying material thicknesses. The following quality characteristics must be met:

- Intact sealing across the entire sealing seam width
- No channels or open seals
- No punctures or tears
- No delamination or material separation

The hawotest SEAL CHECK is considered to be suitable for checking the quality criteria. The hawotest SEAL CHECK seal indicators are available separately.

| hd 680 DEI-V<br>ValiDoc Pro | Basic functions | Chapter 3 |
|-----------------------------|-----------------|-----------|
|-----------------------------|-----------------|-----------|

# 3.2.2 Control light functions

|                                                                | okay    | stby | Para | meter |
|----------------------------------------------------------------|---------|------|------|-------|
|                                                                | ٠       |      | 0    |       |
| Function                                                       |         |      |      |       |
| Switch the machine on<br>Heating-up phase                      | flashes | off  | off  | off   |
| Sealing temperature                                            |         |      |      |       |
| Contact pressure<br>= $\pm 20\%$                               | on      | off  | on   | off   |
| Sealing speed<br>= ± 10%                                       |         |      |      | ,Q    |
| Sealing temperature                                            |         |      |      |       |
| Contact pressure<br><> ± 20%                                   | off     | on   | off  | on    |
| Sealing speed<br><> ± 10%                                      |         | N.   |      |       |
| Standby                                                        | off     | on   | off  | on    |
| Heating up after standby<br>or changing the set<br>temperature | flashes | off  | off  | on    |

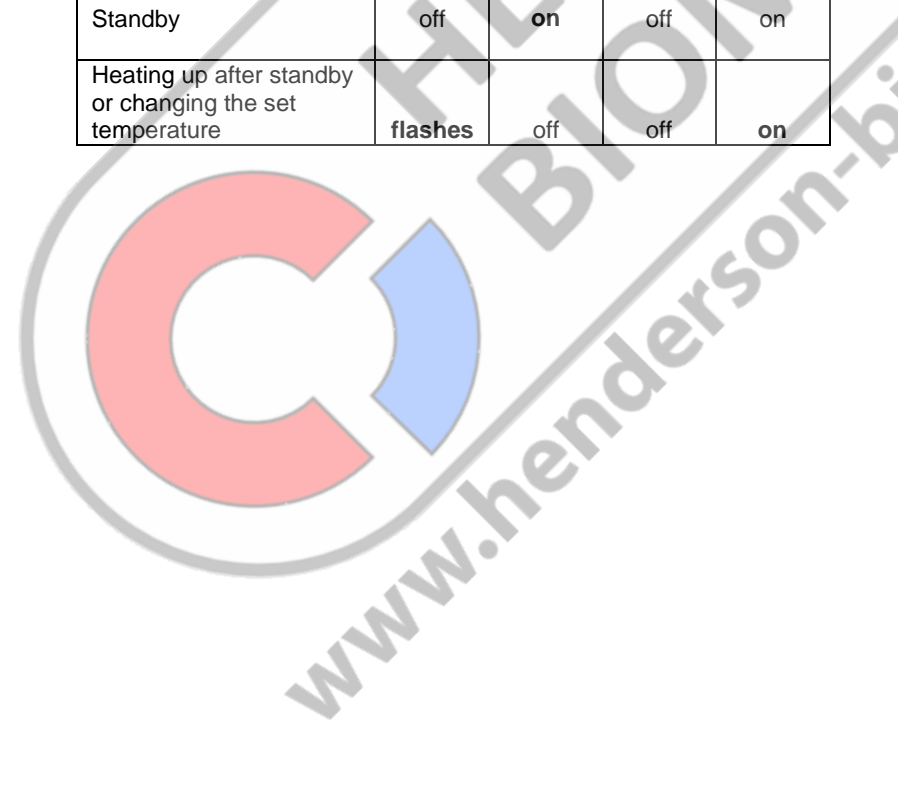

| hd 680 DEI-V<br>ValiDoc Pro | Basic functions | Chapter 3 |
|-----------------------------|-----------------|-----------|
|-----------------------------|-----------------|-----------|

#### 3.2.3 Functions of the buttons

| okay stby Para                                                                                     | meter<br>•                                       |                                           |                            |
|----------------------------------------------------------------------------------------------------|--------------------------------------------------|-------------------------------------------|----------------------------|
| S                                                                                                  | $\bigcirc$                                       |                                           |                            |
| Menu level 1<br>Activation of menu level 2<br>Press 3 s<br>Activation of menu level 3<br>Press 7 s |                                                  | Enter personal identification             | Activation of "seal check" |
| Menu level 2<br>Entering sealing temperature                                                       | Temperature value<br>+1                          | Temperature value -1                      | Confirm entry              |
| Menu level 3<br>3.1<br>Sealing parameter view<br>3.2<br>Data input                                 | Changeover<br>3.1 - 3.2<br>Input <b>value +1</b> | Changeover<br>3.1 - 3.2<br>Input value -1 | Confirm entry              |
|                                                                                                    | hen                                              |                                           |                            |

# 3.3 Machine settings

# 3.3.1 Enter sealing temperature

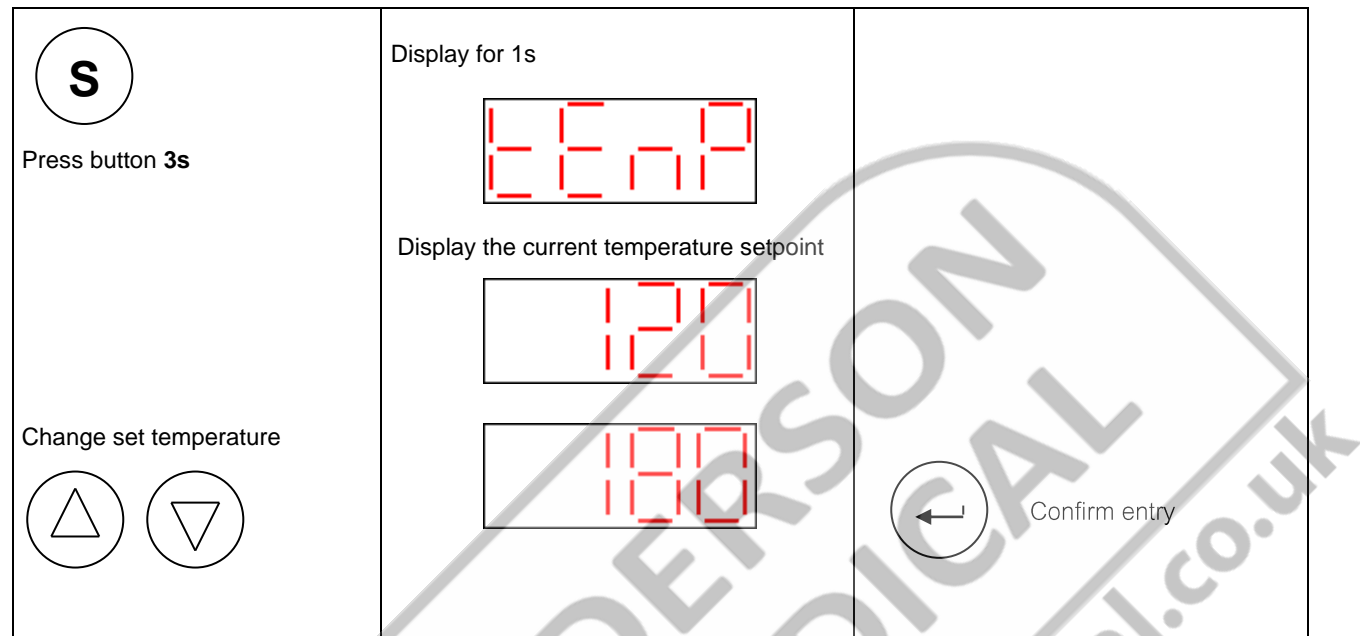

# 3.3.2 Switching printer off and on

| Press the button | Display for 1s<br>Display the current setting<br>Printer switched on<br>Printer switched off<br>Confirm entry |
|------------------|----------------------------------------------------------------------------------------------------|
|                  |                                                                                                    |

|                                      |                                     | ENGLISH                                                                                      |
|--------------------------------------|-------------------------------------|----------------------------------------------------------------------------------------------|
| hd 680 DEI-V<br>ValiDoc Pro          | Basic functions                     | Chapter 3                                                                                    |
| 3.3.3 Entering pe                    | ersonal number                      |                                                                                              |
| Press the button                     | Display for 1s                      | <sup>CP</sup> On this display, an alphanumeric code has been entered via the barcode scanner |
|                                      | Display the current personal number |                                                                                              |
|                                      |                                     |                                                                                              |
| Select new number                    |                                     |                                                                                              |
| $\bigcirc \bigtriangledown \bigcirc$ |                                     | Confirm entry                                                                                |
| 3.3.4 Data input                     |                                     |                                                                                              |
| Activate                             |                                     | nedi                                                                                         |
| Press button 7s                      |                                     |                                                                                              |
| Toggle to data input                 |                                     | Confirm selection                                                                            |
| $\bigcirc \bigtriangledown$          | 501                                 | Select data                                                                                  |
| 3.3.4.1 Key lock                     | ender                               |                                                                                              |
| Activated<br>Enter 1 - 9999          |                                     | Confirm selection                                                                            |
| Deactivated<br>Enter 0               |                                     | Confirm entry                                                                                |
|                                      |                                     |                                                                                              |

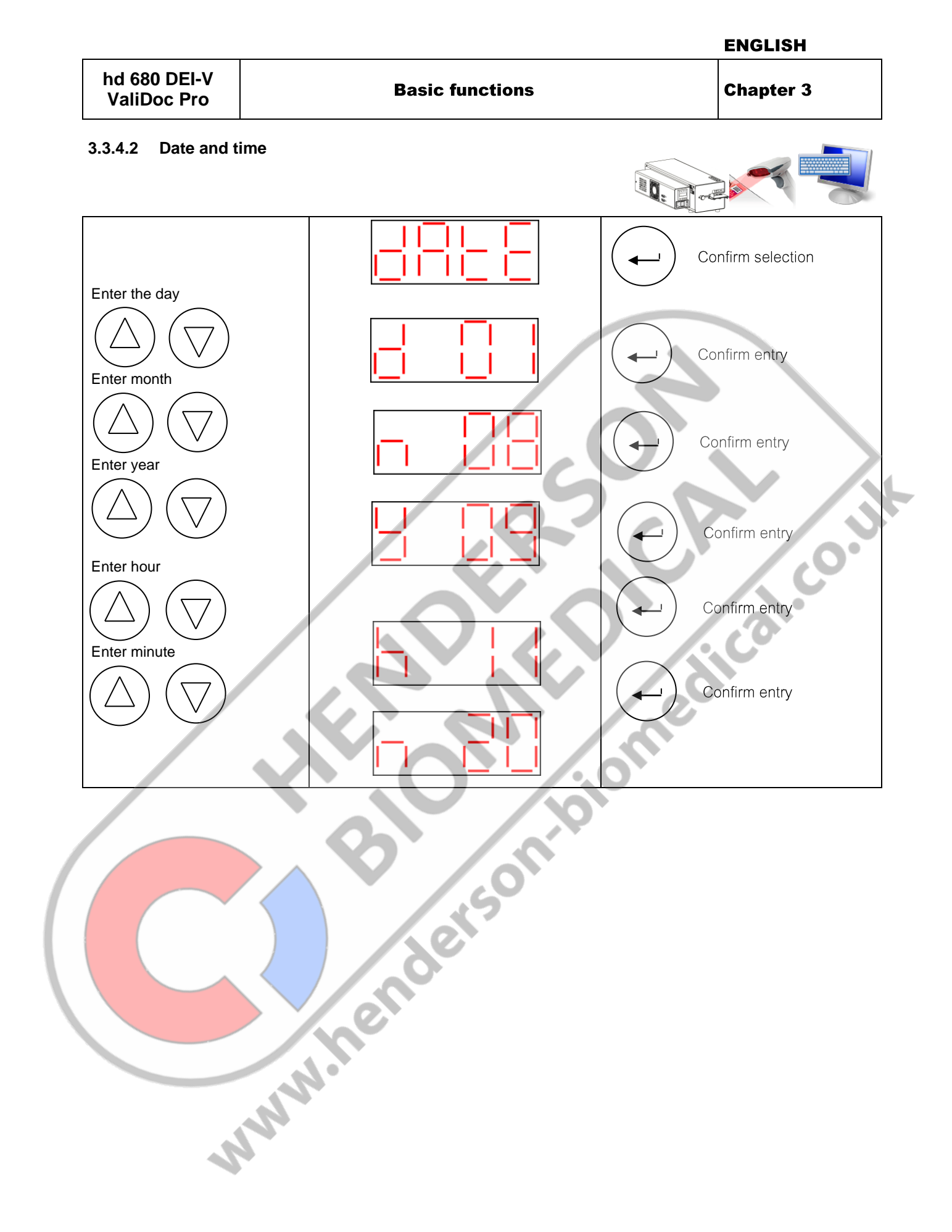

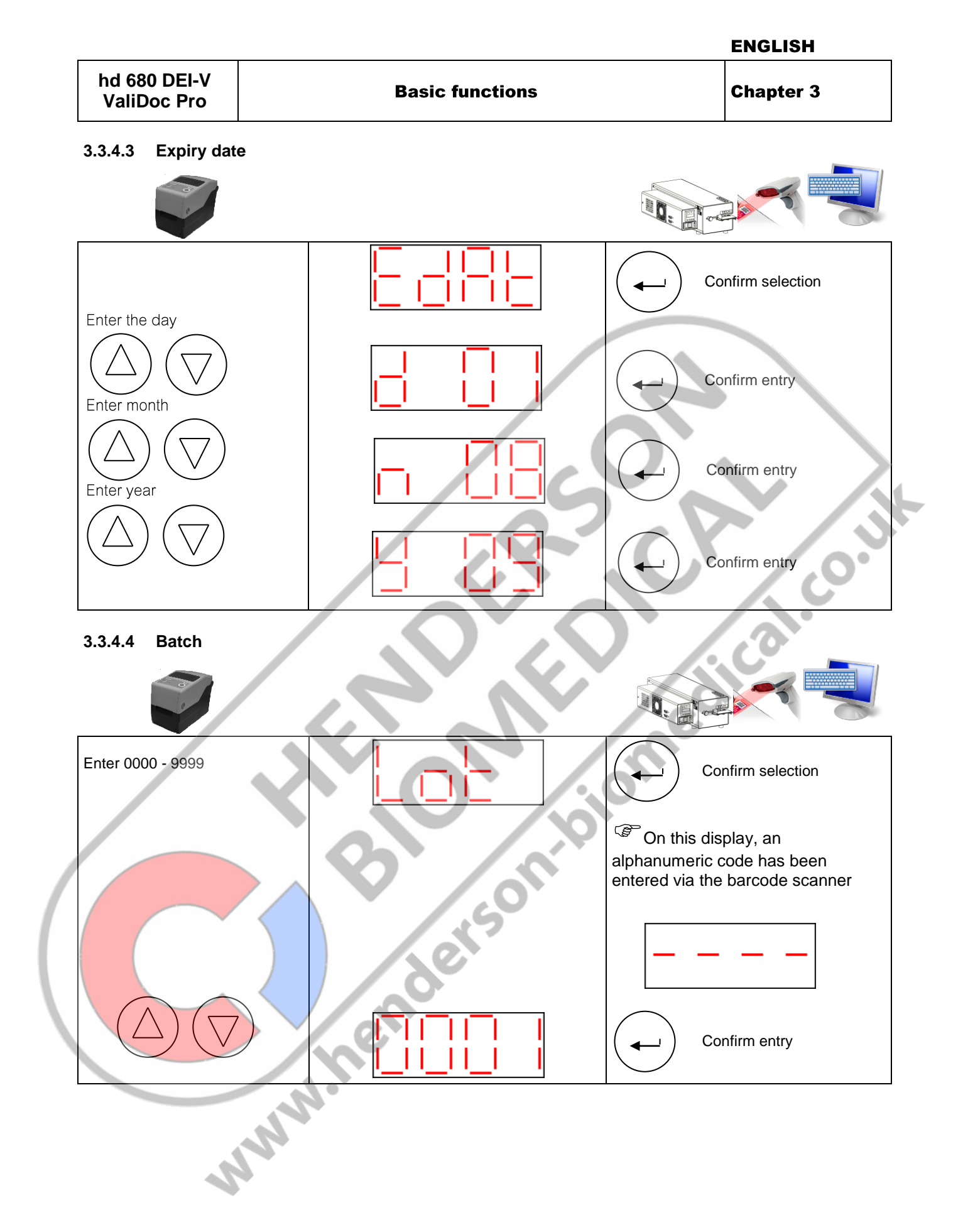

| E | N | GL | IS  | н |
|---|---|----|-----|---|
|   |   |    | ••• |   |

| hd 680 DEI-V<br>ValiDoc Pro | <b>Basic functions</b> | Chapter 3 |
|-----------------------------|------------------------|-----------|
|-----------------------------|------------------------|-----------|

#### 3.3.4.5 Package content quantity

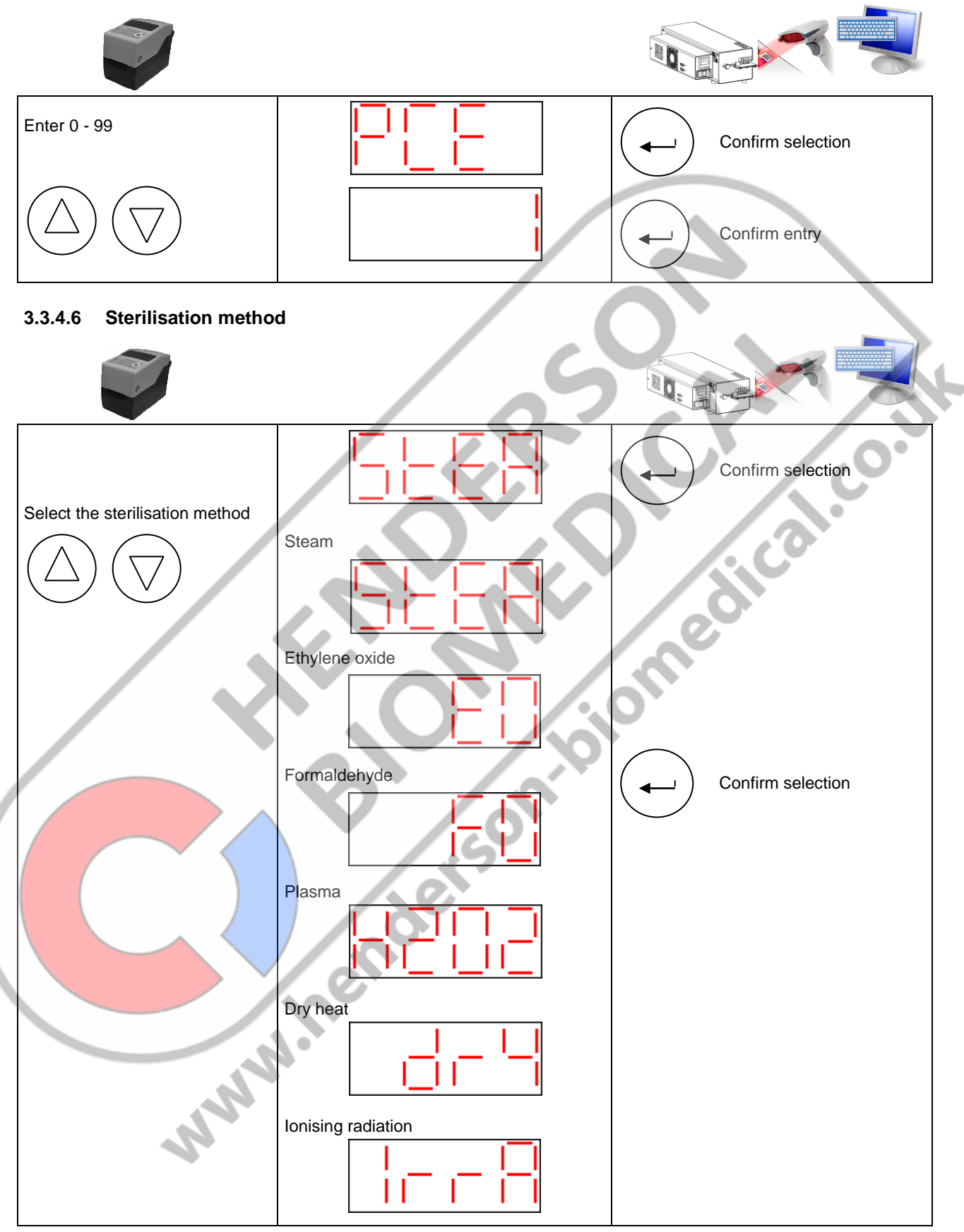

|                             |                 | ENGLISH   |
|-----------------------------|-----------------|-----------|
| hd 680 DEI-V<br>ValiDoc Pro | Basic functions | Chapter 3 |

#### 3.3.4.7 Batch counter

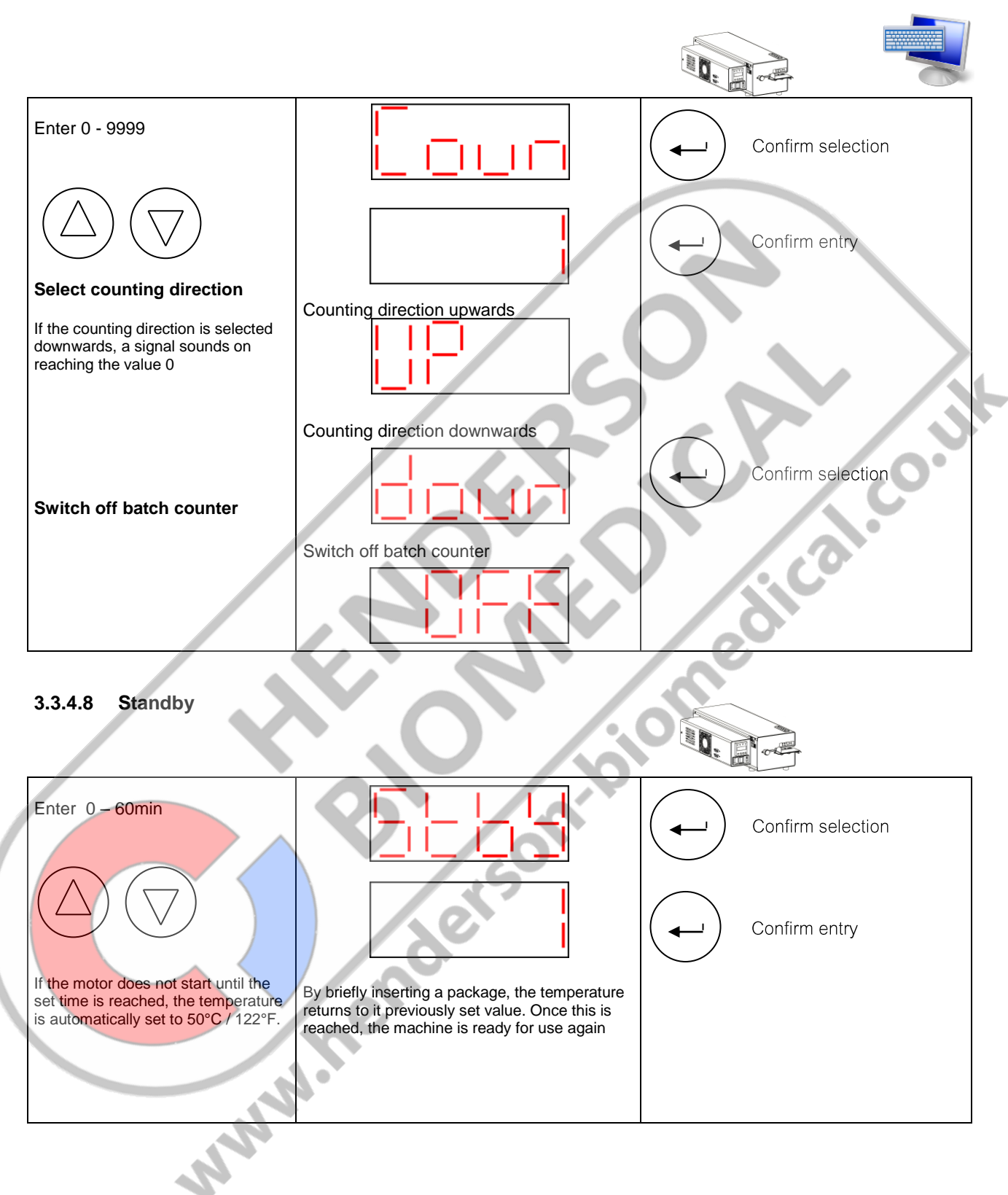

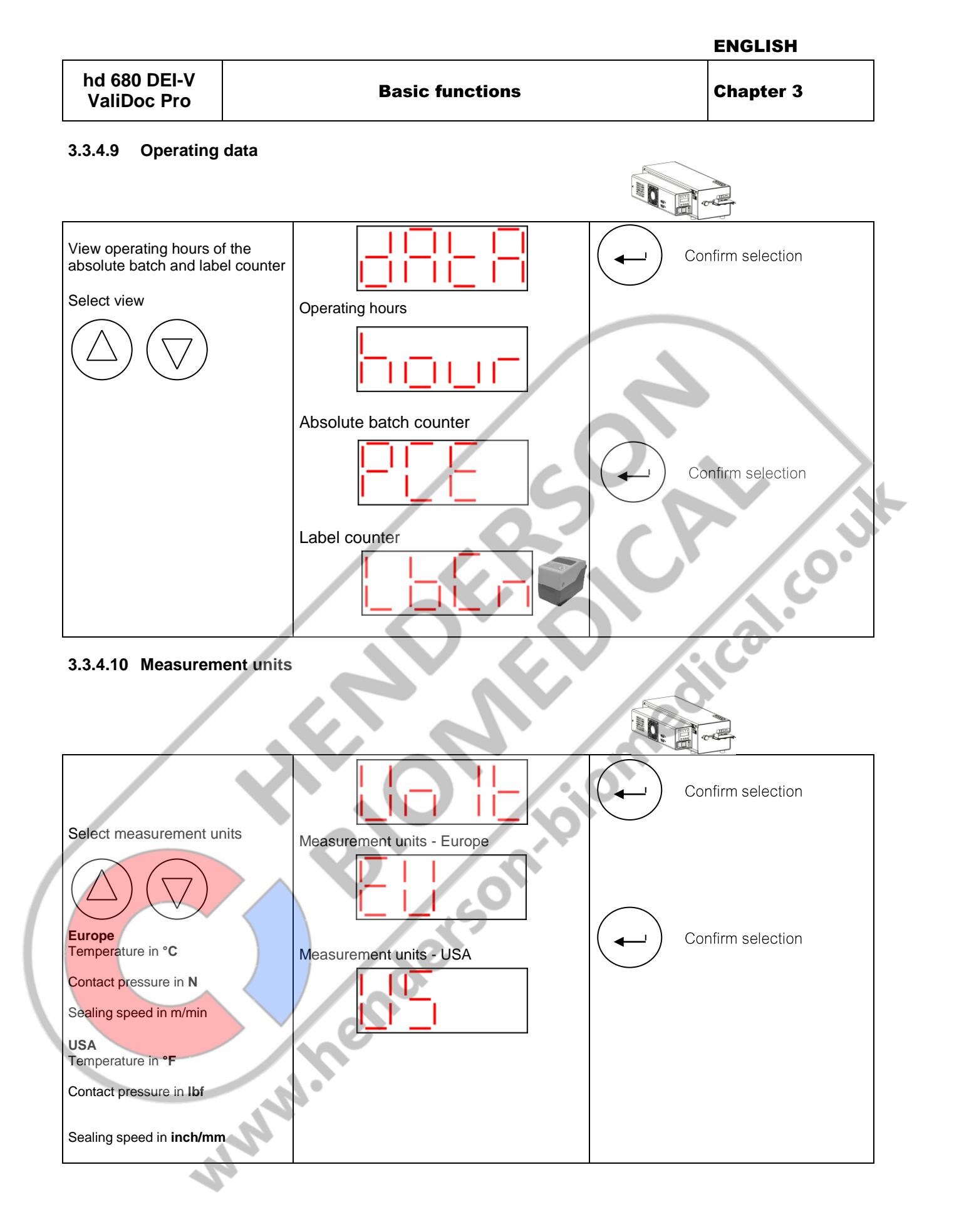

hd 680 DEI-V ValiDoc Pro

#### **Basic functions**

Chapter 3

#### 3.3.4.11 Number of printed labels

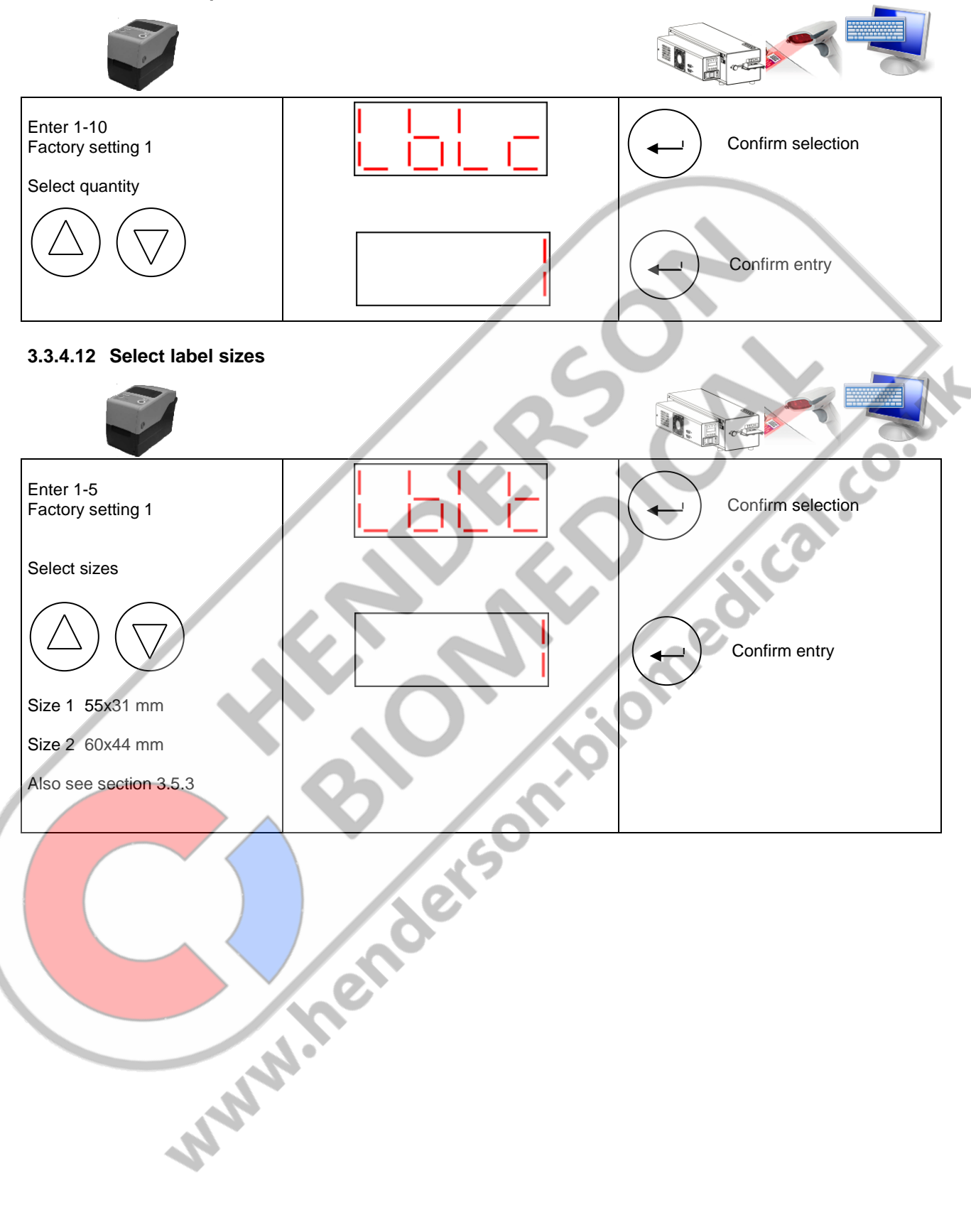

|                                                                   |                 | ENGLISH           |
|-------------------------------------------------------------------|-----------------|-------------------|
| hd 680 DEI-V<br>ValiDoc Pro                                       | Basic functions | Chapter 3         |
| 3.3.4.13 Select print mod                                         | e               |                   |
|                                                                   |                 |                   |
| Selection                                                         |                 | Confirm selection |
| $\bigcirc \bigtriangledown \bigtriangledown$                      |                 | Confirm entry     |
| Selection 1<br>Factory setting                                    |                 | • \               |
| abel printing is automatically                                    |                 |                   |
| Selection 2                                                       |                 |                   |
| _abel printing is automatically<br>riggered after every other sea |                 |                   |
| Also see section<br>3.5.1 + 3.5.2                                 |                 | i cal·            |
|                                                                   | <b>B</b>        |                   |
|                                                                   | nenders         |                   |
| www.                                                              |                 |                   |

ENGLISH hd 680 DEI-V **Basic functions Chapter 3** ValiDoc Pro Inhalt Etiketten-Informationsfeld ...... Siehe auch Abschnitt Auswahl bestätigen 3.5.1 П Auswahl Freigabe Werkseinstellung Auswahl bestätigen Leer tical.cc HIBC www.nenderson.biomet

|                             |                 | ENGLISH   |
|-----------------------------|-----------------|-----------|
| hd 680 DEI-V<br>ValiDoc Pro | Basic functions | Chapter 3 |

#### 3.3.4.14 Selecting the language

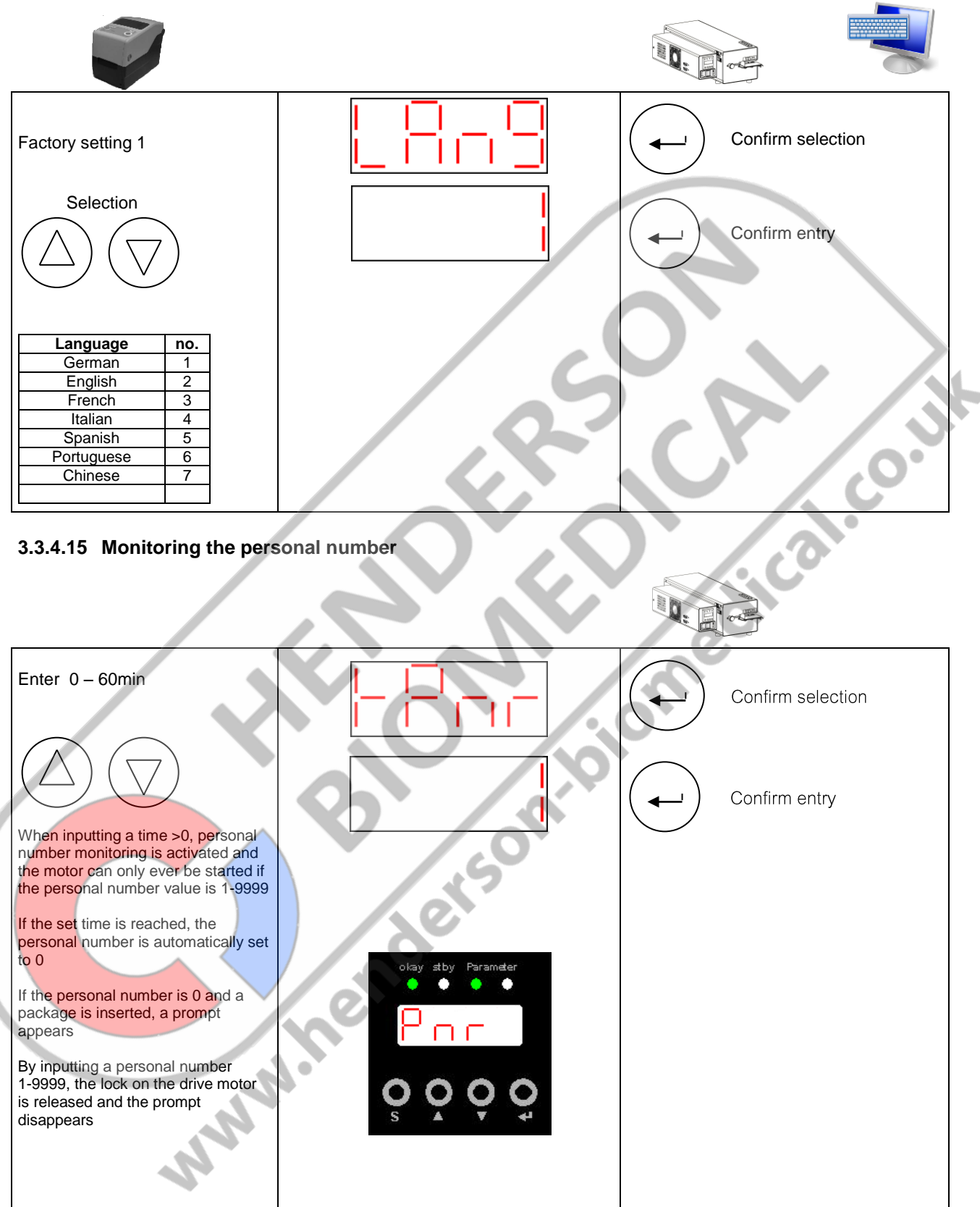

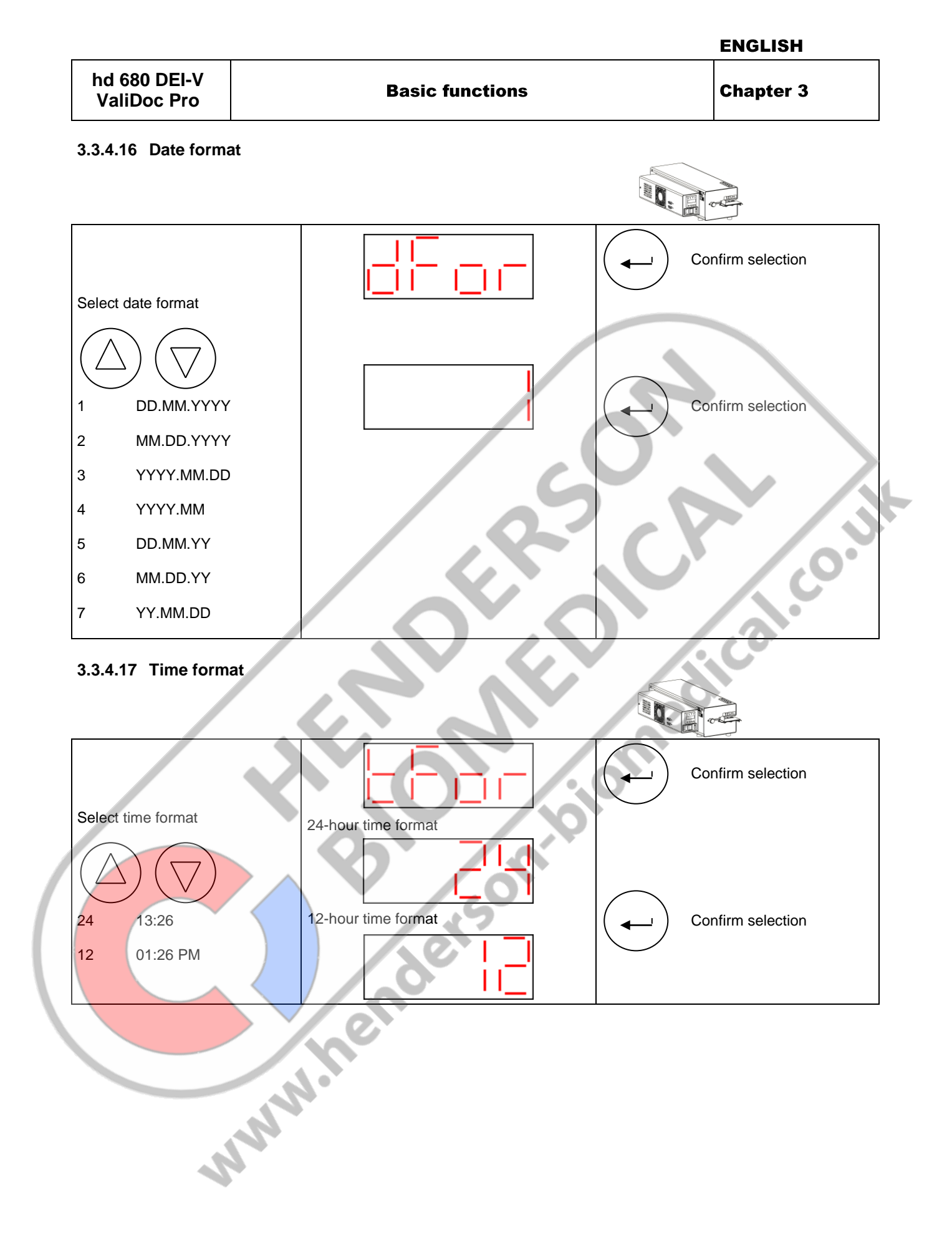

| hd 680 DEI-V<br>ValiDoc Pro | Basic functions | Chapter 3 |
|-----------------------------|-----------------|-----------|
|-----------------------------|-----------------|-----------|

#### 3.3.4.18 Text entry

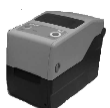

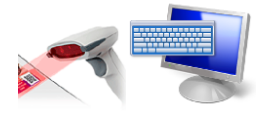

A 20-digit, alphanumeric text can be read using a connected barcode scanner or via the serial interface

#### 3.3.4.19 Batch identification

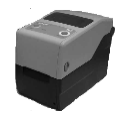

The current year and label counter are displayed by default

If a random alphanumeric barcode is read or a random alphanumeric symbol transmitted via the serial interface, this data is automatically allocated to the batch identification

#### 3.3.4.20 Process and batch data for the steriliser

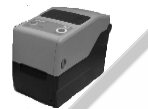

A 20-digit, alphanumeric text can be read using a connected barcode scanner or via the serial interface

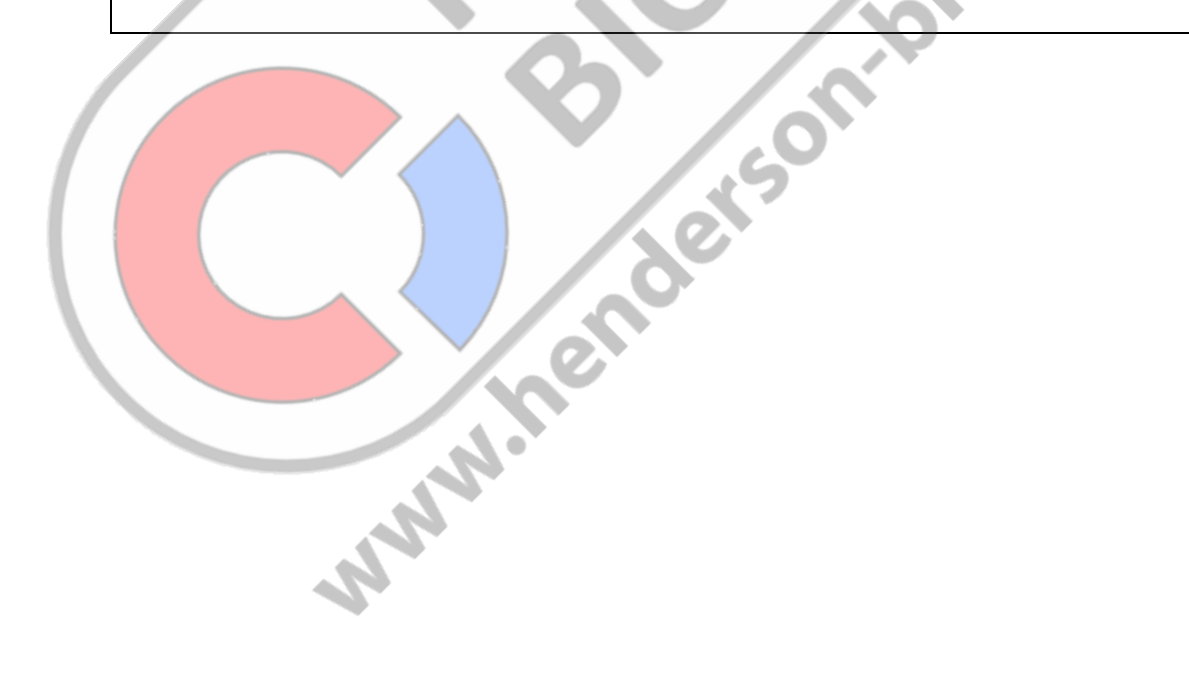

| hd 680 DEI-V<br>ValiDoc ProBasic functionsChapter 3 | DEI-V<br>: Pro | nd 680 DEI-V<br>ValiDoc Pro |
|-----------------------------------------------------|----------------|-----------------------------|
|-----------------------------------------------------|----------------|-----------------------------|

ENGLISH

#### 3.3.5 Print data selection

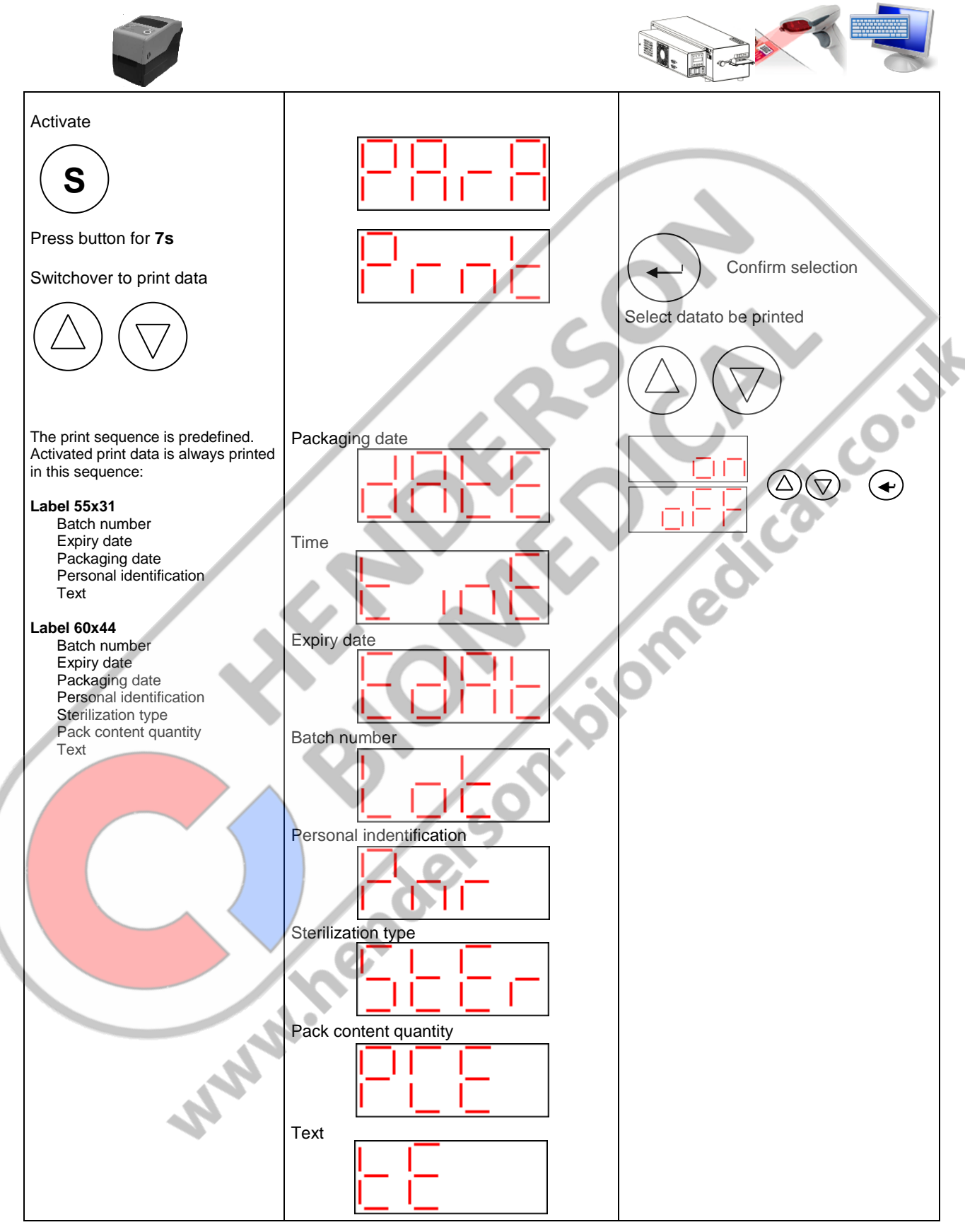

|                             |                 | ENGLISH   |
|-----------------------------|-----------------|-----------|
| hd 680 DEI-V<br>ValiDoc Pro | Basic functions | Chapter 3 |

### 3.3.6 Sealing parameter view

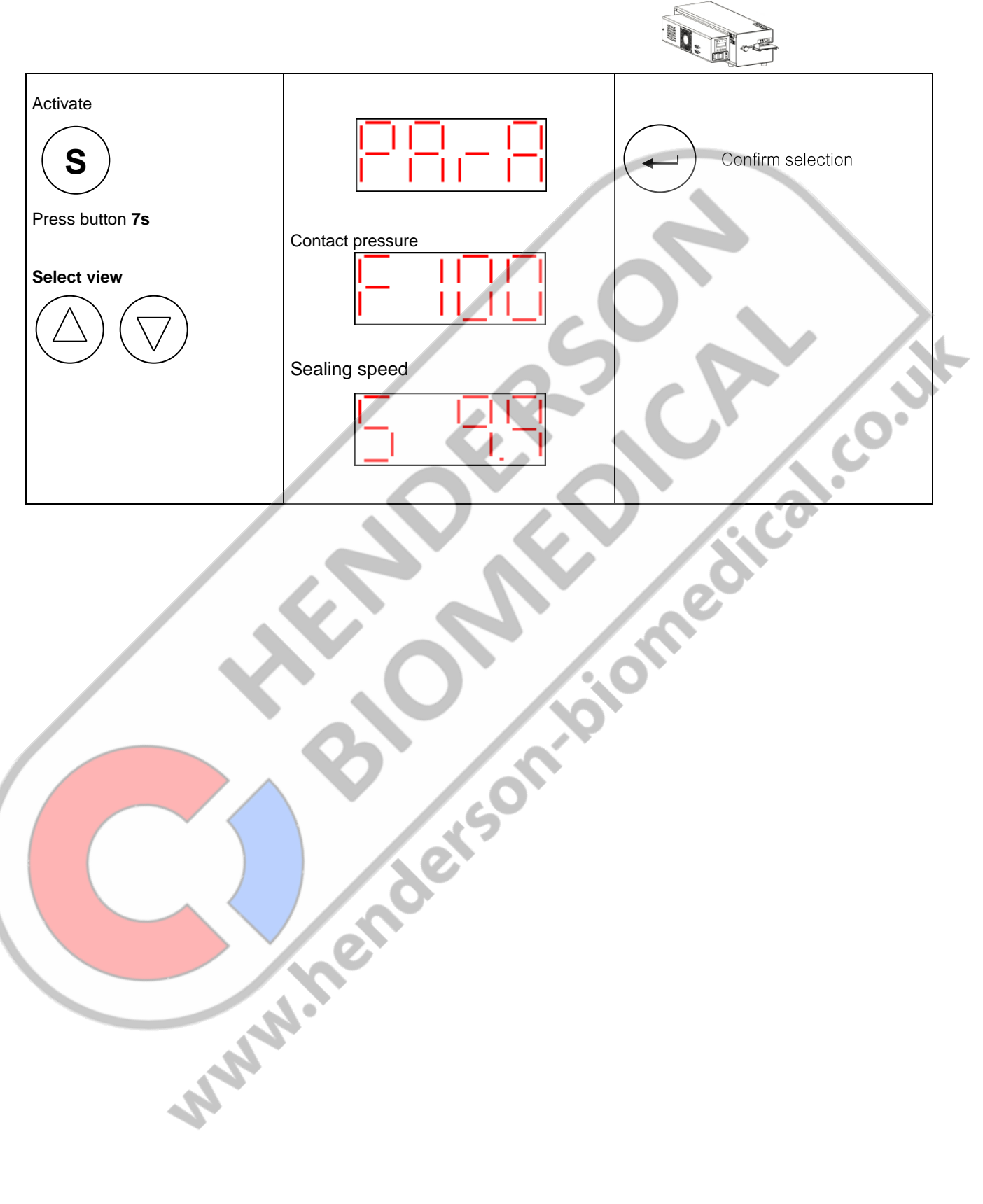

#### Sealing and printing process 3.4

### 3.4.1 Automatic printing after each seal

| Sealing procedure 1                             | Insert empty packaging  | Print labels automatically |  |
|-------------------------------------------------|-------------------------|----------------------------|--|
| Sterile equipment                               | Fill packaging          |                            |  |
| Sealing procedure 2                             | Insert filled packaging | Print labels automatically |  |
| 3.4.2 Automatic printing after every other seal |                         |                            |  |

# 3.4.2 Automatic printing after every other seal

| Sealing procedure 1 | Insert empty packaging  | No label printing          |
|---------------------|-------------------------|----------------------------|
| Sterile equipment   | Fill packaging          |                            |
| Sealing procedure 2 | Insert filled packaging | Print labels automatically |

| 4 | 2 |  |
|---|---|--|

# 3.5 Printing process without sealing

Using a connected barcode scanner and a list of corresponding barcodes, this function allows labels to be printed for labelling any packaging or container without undergoing a prior sealing process.

| Printing Scan barcodes from list |   |
|----------------------------------|---|
|                                  | 2 |
|                                  | Þ |
| the stated is                    |   |
|                                  |   |
| ersolt                           |   |
| heno                             |   |
|                                  |   |

| hd | 680   | DEI-V |  |
|----|-------|-------|--|
| Va | ıliDo | c Pro |  |

STEAM-BROWN

Label 2 Size 60x44mm

#### Label information - sealing and printing 3.6

Label 1 size 55x33mm (factory setting)

Sealing parameter okay Siegelparameter okay STEAM=BROWN 13-000001 LOT LOT 13-000001 2 17.08.2013 2 17.08.2013 Freigabe: NN 18.02.2013 13:56h μw] 18.02.2013 Ŵ hawo 1234 STERILE STEAM Σ Text 1 *.*0<sup>3</sup> Nomenclature of the label data 3.6.1 Parameter field Steam indicator Information field Indicator field www.nenderson

Page GB 36
ENGLISH

hd 680 DEI-V ValiDoc Pro

**Basic functions** 

Chapter 3

| Symbol                          | Meaning                                                                                                    | Note                                                                                                    |
|---------------------------------|----------------------------------------------------------------------------------------------------|----------------------------------------------------------------------------------------------------|
| 744                             | Date and time                                                                                                    | Standard print-out<br>Device settings<br>Via serial interface                                                                                                    |
| •                               | Expiry date<br>The date specified by the                                                                                 | Such as device settings Standard print-out Device settings                                                                                                    |
| 4                               | free use is proven to be possible, or<br>the final sterile goods storage date if<br>this is shorter than the expiry date | Via serial interface<br>Such as device settings                                                                                                    |
| LOT                             | Batch identification                                                                                                    | Standard print-out<br>13-00000001 year and label counter<br>With barcode scanner<br>Multi-digit, alphanumeric via compiled barcode list with hs 780<br>BR software<br>or any other barcode<br>Via serial interface<br>Multi-digit, alphanumeric |
| Ŵ                               | Personal identification                                                                                                  | Standard print-out<br>Device setting, no print-out at 0<br>With barcode scanner<br>10-digit, alphanumeric via compiled barcode list with hs 780 BR                                                                                              |
| "<br>                           |                                                                                                    | Via serial interface<br>10-digit, alphanumeric, no print-out at 0<br>Standard print-out<br>Device settings                                                                                                    |
| STERILE                         | Sterilisation method                                                                                                    | Via serial interface<br>Such as device settings                                                                                                    |
| Σ                               | Package content quantity                                                                                                 | Device setting, no print-out at 0<br>Via serial interface<br>1-10, no print-out at 0                                                                                                    |
| A                               | Text                                                                                                    | With barcode scanner           Multi-digit, alphanumeric via compiled barcode list with hs 780           BR software           Via serial interface                                                                                             |
| Approved                        |                                                                                                    | Multi-digit, alphanumeric Optional                                                                                                    |
| HIBC                            |                                                                                                    | Signature<br>Signature for approval of the packaging                                                                                                    |
|                                 | Information field                                                                                                    | HIBC<br>Batch,<br>serial number, Date, Personal ID<br>sterilisation methode, Expiry Date<br>Sterilizer-Batch Data, sealing parameter                                                                                                    |
|                                 |                                                                                                    | Empty                                                                                                    |
| STEAM-BROWN                     | Process indicator<br>ISO 11140-1 Type 1                                                                                  | Note for indicator discoloration                                                                                                    |
| Sealing parameter okay          | Parameter field                                                                                                    | Label after sealing process<br>Note for correct sealing parameters                                                                                                    |
| Sterile Barrier System approved |                                                                                                    | Label without sealing process<br>Note for properly closed packaging                                                                                                    |

الن.

#### 3.7 Critical process parameters

#### 3.7.1 Sealing temperature

The temperature is monitored electronically by means of a temperature sensor. If this varies from the set value by 5°C (requirements set out in DIN 58953-7:2010),

the error message - - - is displayed (see section 4.3.2 Error displays)

#### 3.7.2 Contact pressure

The contact pressure is monitored electronically by means of a force sensor. If this varies from the factory-set value,

| the error message |  |  | _ | - | is displayed (see section 4.3 | .2 Error | <b>dis</b> plays) |
|-------------------|--|--|---|---|-------------------------------|----------|-------------------|
|-------------------|--|--|---|---|-------------------------------|----------|-------------------|

#### 3.7.3 Sealing time

To guarantee a reproducible sealing seam, the sealing time is also relevant as a further process parameter.

The sealing time ex-works is 10m/min.

If this varies from the set value by 10%,

the error message - is displayed.(see section 4.3.2 Error displays)

|      | 8    | Soniol |
|------|------|--------|
|      | neno |        |
| MMM. |      |        |

#### **3.8 Manufacturer recommendation for routine checks**

#### 3.8.1 Routine checking of sealing seam quality criteria

Ideally this can be carried out using the hawo ink test or the hawo SEAL CHECK test. It is recommended that the test is carried out daily before starting work and that the results be recorded in the documentation table in Appendix 1 of these operating instructions.

#### 3.8.2 Annual sealing seam strength checks

This takes place by means of a peel test according to EN 868-5, Appendix E: "Method for determining the peel characteristics of paper/plastic laminate products":

Introduce reel section into the sealing device and seal on peel side.

- a) Expose the sealed reel section to a sterilisation cycle.
- b) Slowly and carefully peel the sealing seams apart by hand.
- c) Visually check that the sealing seam extends along the total width and length. There must be no splitting of the paper more than 10 mm from the sealing seams. The results must be recorded.

#### 3.8.3 Routine checks of critical process parameters

Your sealing device is equipped with a temperature and pressure sensor. The critical process parameters are automatically controlled with each sealing seam. Deviations will be displayed as error messages (see 4.3.2). It is recommended that the critical process parameter values are retrieved daily before starting work and that these are recorded in the documentation table in Appendix 1 of these operating instructions.

Set temperature on the display Contact pressure and sealing time - see section 3.3.5

#### 3.8.4 Sealing seam test – "Seal Check" with label printer

for routine checking of the seal seam

#### Seal Check seal indicators are not suitable for packaging with gusset

This test should be performed before and after the daily working process and/or before/after each batch and can be documented by routine filing (EN ISO 11607-2).

Additional use of the SEAL CHECK sealing indicator in combination with the SEAL CHECK function of the sealing device is recommended.

Before the test, the device must be ready for use and the sealing temperature must have been reached.

| Activate seal check                       | Press and hold the key for 2 s until<br>the Seal Check function is<br>activated. |
|-------------------------------------------|----------------------------------------------------------------------------------|
| Place the seal indicator into the package | Then release the key                                                             |
| Carry out seal procedure                  | e co                                                                             |
|                                           |                                                                                  |

#### 3.8.5 SealCheck label data

| Seal Check | 09.01.2013 13:56h | STEAM-B |
|------------|-------------------|---------|
| T[°C]      | 180               | ROW     |
| U[V]       | 1.4               | z       |
| t[s]       | 3.5               |         |
| n n n      | hawo 1234         |         |
| SN         | 405060            |         |

#### Nomenclature

| Symbol | Meaning                             | Note |
|--------|-------------------------------------|------|
| NNN    | Date and time                       |      |
| T[°C]  | Sealing temperature                 |      |
| U[V]   | Contact pressure voltage value      |      |
| t[s]   | Sealing time                        | 101  |
| Ť      | Personal identification             | O.   |
| SN     | Serial number of the sealing device |      |
|        | hen                                 |      |
|        | NNº.                                |      |

#### 3.8.6 Sealing seam test – "Seal Check" without label printer

for routine checking of the seal seam

Checking the seal seam using the "SEAL CHECK" seal indicator. This test should be performed before and after the daily working process and/or before/after each batch and can be documented by routine filing.

Before the test, the device must be ready for use and the sealing temperature must have been reached.

#### 3.8.7 Sealing seam dye penetrant test (hawo InkTest)

for routine checking of the seal seam

The sealing seam dye penetrant test according to EN ISO 11607-1 is particularly recommended for checking sealing seams after sterilisation. Complete test packages can be obtained from hawo (article number: 6.061.035)

#### Carrying out the test

- 1. Using one of the pipettes supplied, remove some of the test solution from the container.
- 2. Completely moisten the sealing seam to be tested between the film and the paper with the test solution. To avoid any mechanical damage to the seam, during this process, the pipette should not touch the sealing seam (see fig. 1).
- Wait 20 seconds following application of the test solution and then visually check the seam.
   At no point should the test solution penetrate the seam. (see fig. 2 + 3)

Please note: an exposure time of longer than 20 seconds may lead to a distortion of the results!

4. Record the test results on the enclosed documentation sheet. After use, clean the pipettes with water. The pipettes must be dry prior to carrying out the next test.

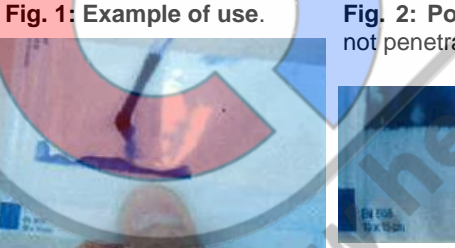

Fig. 2: Positive test. Test solution does not penetrate the sealing seam.

Fig. 3: Negative test. Test solution penetrates the sealing seam.

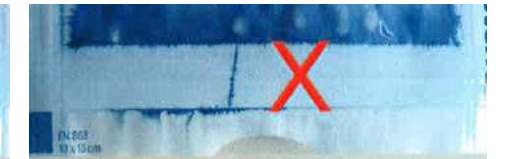

L

## 4 Troubleshooting

#### 4.1 Troubleshooting checklist

The troubleshooting suggestions marked with a \* should only be carried out by the acturer or an authorised service partner appointed by the manufacturer.

| Malfunction                  | Possible cause                                   | Remedy                                       |
|------------------------------|--------------------------------------------------|----------------------------------------------|
|                              | Power supply<br>-Power cable not plugged in      | Check power supply                           |
|                              |                                                  | If necessary, plug into a different power    |
|                              |                                                  | outlet                                       |
| Machine fails to switch on   | -Power cable defective                           | Replace power cable                          |
| No data on the display       | Fuse                                             | Replace the fuse*                            |
|                              |                                                  | If the fuse blows again, it                  |
|                              |                                                  | is imperative to have the                    |
|                              |                                                  | machine tested.                              |
|                              | Temperature controller faulty                    | Poplace temperature controller*              |
|                              | Set temperature is too low                       | Increase set temperature (see 3.3.1)         |
|                              |                                                  |                                              |
|                              | remperature limitation activated                 | down                                         |
|                              |                                                  | ! If it still trips it is                    |
|                              |                                                  | imperative to have the machine tested        |
| Machine fails to heat up     |                                                  |                                              |
|                              | Temperature sensor                               | Replace temperature sensor*                  |
|                              | Heating cartridge                                | Check heating cartridges and replace if      |
|                              |                                                  | necessary*                                   |
|                              | Temperature controller faulty                    | Replace temperature controller*              |
|                              | SST module faulty                                | Replace SST module                           |
|                              | Transport belt guide                             | Replace PTFE strip on the guide rail         |
|                              |                                                  | (see 4.8)                                    |
| Jneven material feed or loud | Transport belt                                   | Replace transport belt                       |
| unning noise                 | -damaged                                         | Check belt tension                           |
|                              | -no transport                                    |                                              |
|                              | Motor                                            | Replace motor*                               |
|                              | Temperature too low                              | Increase the temperature                     |
| Sealed seam will not held    | Contact pressure too low                         | Readjust the contact pressure of the sealing |
| Sealed Sealth will Hot Hold  |                                                  | roller or replace the sealing roller*        |
|                              | Sealing ule                                      | Out the distance of the secling dist to      |
|                              | <ul> <li>Distance between the sealing</li> </ul> | Set the distance of the sealing dies to      |

| hd | 680  | D | EI | -V |
|----|------|---|----|----|
| Va | liDo | С | P  | o  |

#### Troubleshooting

#### **Chapter 4**

| Malfunction                                                  | Possible cause                                                                          | Remedy                                                                             |
|--------------------------------------------------------------|-----------------------------------------------------------------------------------------|------------------------------------------------------------------------------------|
| Sealed seam distorted                                        | Pressure applied to high                                                                | Readjust the contact pressure of the sealing roller or replace the sealing roller* |
| Paper side of the package is discoloured or side fold shrunk | Temperature too high                                                                    | Reduce to temperature (see 3.3.1)                                                  |
|                                                              | Transport belt<br>-damaged<br>-no transport                                             | Replace transport belt<br>Check belt tension                                       |
| No transport                                                 | Motor sensor                                                                            | Replace light barrier*                                                             |
|                                                              | Motor                                                                                   | Replace motor*                                                                     |
|                                                              | Temperature controller faulty                                                           | Replace temperature controller*                                                    |
| Packaging stuck                                              | Switch off the machine and disconnect the power plug!                                   |                                                                                    |
|                                                              | Insert transport key ① onto                                                             |                                                                                    |
|                                                              | axle and slowly turn tot he                                                             |                                                                                    |
|                                                              | left intil the packaging can be<br>removed from the right outlet side<br>on the machine |                                                                                    |
|                                                              | Bison                                                                                   |                                                                                    |
| 4.2 Customer service                                         | le'                                                                                     |                                                                                    |

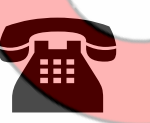

Your hawo customer service team is available from Mon-Fri 08:00 -17:00 CET on the following number: +49 (0)6261 9770 31. You are also welcome to send questions to the following e-mail address: service@hawo.com MMM

## 4.3 Alarm functions and error displays

## 4.3.1 Alarm functions

| Batch counter, set with<br>counting direction<br>downwards, has reached the<br>value 0 | flashes                                                                                                    |
|----------------------------------------------------------------------------------------|----------------------------------------------------------------------------------------------------|
|                                                                                        | S     A     A       Cancelling the alarm       Set batch counter to a value > 0       or                                                                                                    |
|                                                                                        | set the counting direction of the batch<br>counter to up<br>see 3.3.4.6                                                                                                    |
|                                                                                        | the sheet of the sheet of the s |
|                                                                                        | Blonioil                                                                                                    |
|                                                                                        | ender                                                                                                    |
| WWW                                                                                    |                                                                                                    |

#### 4.3.2 Error displays machine

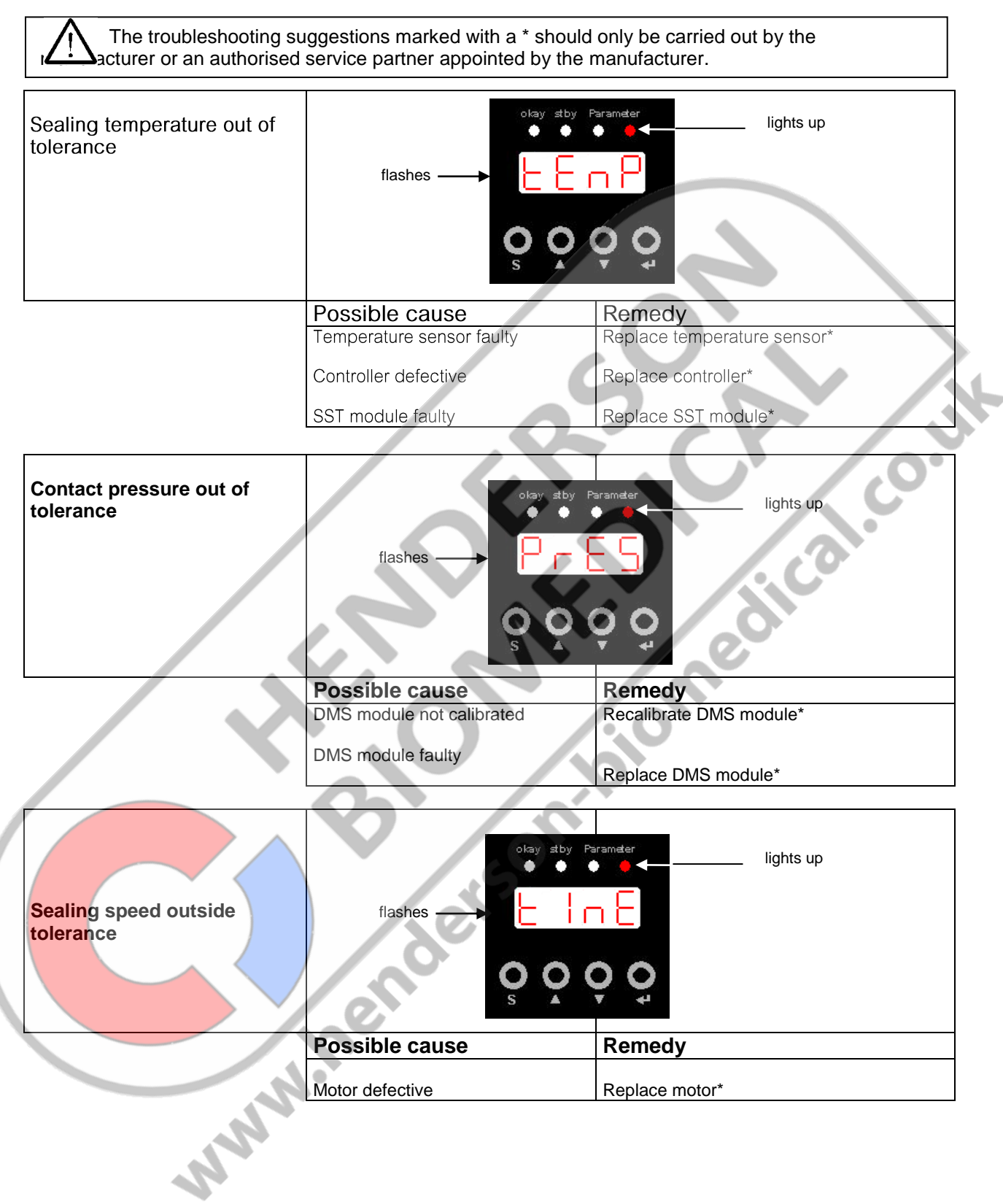

## 4.3.3 Error displays on the Printbox

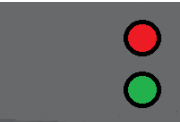

Indicator light red

Indicator light green

| Display                   | Possible cause           | Remedy                 |
|---------------------------|--------------------------|------------------------|
|                           | Power pack not connected | Connect the power pack |
| Both indicator lights out | Power pack faulty        | Replace the power pack |
|                           | Printbox faulty          | Replace the Printbox   |

| Display                   | Possible cause          | Remedy                |   |
|---------------------------|-------------------------|-----------------------|---|
|                           | Printer not connected   | Connect the printer   |   |
| Green indicator light off | Printer not switched on | Switch on the printer | Y |
|                           | Printer faulty          | Replace the printer   |   |

|--|--|--|--|

| hd 680 DEI-V<br>ValiDoc Pro | Troubleshooting | Chapter 4 |
|-----------------------------|-----------------|-----------|
|-----------------------------|-----------------|-----------|

## 4.3.4 Error displays on the printer

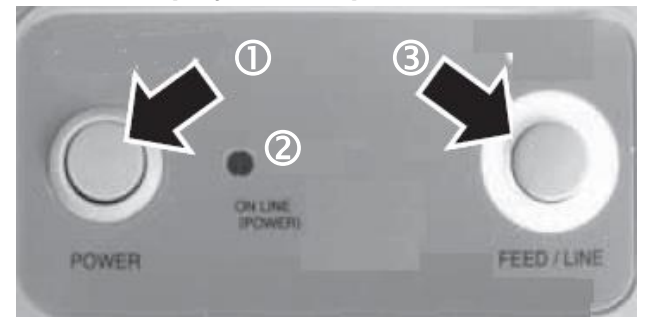

Or no ink ribbon

| Display                             | Possible cause                                | Remedy                                        |
|-------------------------------------|-----------------------------------------------|-----------------------------------------------|
| Indicator light 2                   | Printer not switched on                       | Switch on the printer with the button ${f 0}$ |
| off                                 | No connection to the Printbox                 | Establish a connection with the Printbox      |
|                                     |                                               |                                               |
| Display                             | Possible cause                                | Remedy                                        |
| Indicator light ②<br>flashing green | Upper section of housing not closed           | Close the upper section of the housing        |
| Display                             | Possible cause                                | Remedy                                        |
| Indicator light 2                   | Labels not inserted correctly<br>Or no labels | Insert the labels correctly                   |
|                                     | Ink ribbon not recognised                     | Insert the ink ribbon correctly               |

| Display                                | Possible cause            | Remedy                  |
|----------------------------------------|---------------------------|-------------------------|
| Indicator light ②<br>flashes green-red | Ink ribbon nearly run out | Insert a new ink ribbon |
|                                        | henoe                     |                         |
| MA                                     |                           |                         |

#### Maintenance

## 5 Maintenance

Like all technical devices, your machine is also subject to technical wear.

In order to guarantee continuous operational readiness, your machine should be inspected regularly by a competent person and serviced and calibrated at least once per year by the manufacturer or by one of the manufacturer's authorised service partners.

|     | Maintenance cycle                                                                                   | PTFE tape<br>Guiding die                             | Pressure<br>roller                | Toothed belt                      | Distance of sealing die | Calibration of<br>critical process<br>parameters                                                                                                    |                                                     |
|-----|----------------------------------------------------------------------------------------------------|------------------------------------------------------|-----------------------------------|-----------------------------------|-------------------------|----------------------------------------------------------------------------------------------------|-----------------------------------------------------|
|     | At least every 3 months                                                                             |                                                      | Q                                 | Q                                 |                         |                                                                                                    |                                                     |
|     | As required, at<br>least once a year                                                                |                                                      |                                   |                                   |                         | $\bigcirc$                                                                                                    |                                                     |
| Le  | gend:                                                                                               |                                                      |                                   |                                   |                         |                                                                                                    |                                                     |
| (   | Check                                                                                               |                                                      | Replace                           |                                   | Adjust                  | Meas                                                                                                    | sure                                                |
| 5.1 | Parts servi                                                                                         | се                                                   |                                   | s .                               | $\langle \cdot \rangle$ |                                                                                                    |                                                     |
| Ē   | <sup>°</sup> Simply orde                                                                            | r parts b                                            | y fax:                            |                                   | N,                      | neu                                                                                                    |                                                     |
|     | <ul> <li>Please copy the<br/>Page 46: Part<br/>Page 47: Rep</li> </ul>                              | he following<br>s required fo<br>lacement pa         | pages accor<br>r maintenan<br>rts | ding to the part r<br>ce and wear | required                | 01                                                                                                    |                                                     |
|     | <ul> <li>Enter the mac</li> <li>Enter the mac</li> <li>Enter address</li> </ul>                     | chine number<br>chine type.<br><b>5, fa</b> x number | r.                                | umber.                            |                         | <ul> <li>→ S/N: 123456</li> <li>→ Type: hd 680 DE</li> </ul>                                                                                                    | EI-V                                                |
|     | <ul> <li>Mark items ref</li> <li>Enter quantity</li> <li>Sign order.</li> <li>Fax order.</li> </ul> | quired.<br>required.                                 |                                   | ders                              |                         | bills dies bale het fsakzhildsinfing angebe<br>Pieze siele hie dee het orderne spære.<br>Wullez adgebei des games en cas e commad<br>ers glees Grechano.<br>2 000 004 | na CE<br>Bi CE<br>Dirighelin<br>61-62015<br>a tunan |
|     |                                                                                                    | NIN                                                  | ne                                |                                   |                         |                                                                                                    |                                                     |

Sender:

Fax no.

\_

| Your order no. |                                                                    | Date          |     |
|----------------|--------------------------------------------------------------------|---------------|-----|
| Machine type   |                                                                    | Serial number |     |
| M              | Designation                                                        | ltem no. Qty. |     |
|                | PTFE strip on upper guide rail                                     | 6.105.178     |     |
|                | PTFE strip on lower guide rail                                     | 6.105.177     |     |
|                | PTFE strip heating die                                             | 6.105.125     | Jh  |
|                | Plastic pressure roller                                            | 2.230.008     | .0. |
|                | Toothed belt, drive                                                | 6.271.002     |     |
|                | Toothed belt, transport sealing material                           | 6.271.001     |     |
|                | 1 roll of sandwich labels 55x33<br>(1000 pcs.)<br>LABEL STEAM      | 6.812.066     |     |
|                | 1 roll of sandwich labels 55x33<br>(1000 pcs.)<br>LABEL STEAM/FORM | 6.812.067     |     |
|                | 1 roll of sandwich labels 55x33<br>(1000 pcs.)<br>LABEL STEAM/ETO  | 6.812.068     |     |
|                | 1 roll of sandwich labels 55x33<br>(1000 pcs.)<br>LABEL H2O2       | 6.812.069     |     |
| P              | 1 roll of sandwich labels 60x44<br>(1000 pcs.)<br>LABEL XL         | 6.812.064     |     |
| 6              | Ink ribbon for ValiPrint printer                                   | 6.813.300     |     |
|                | Patient folders                                                    | 9.030.035     |     |

Signature \_\_\_\_\_

Sender:

| Your order no. |                                                       | Date                                |      |
|----------------|-------------------------------------------------------|-------------------------------------|------|
| Machine        | type                                                  | Serial number                       |      |
| V              | Designation                                           | Item no.                            | Qty. |
|                | Temperature controller 100 - 245V                     | 6.564.044                           |      |
|                | DMS module                                            | 1.410.018                           |      |
|                | SST module                                            | 1.461.014                           | 0.01 |
|                | Optosensor                                            | 1.561.010                           |      |
|                | Gear motor 230V<br>Gear motor 115V<br>Gear motor 100V | 1.212.023<br>1.212.024<br>1.212.025 | 0    |
|                | Reset the temperature limiter                         | 6.564.018                           |      |
|                | Temperature sensor                                    | 6.564.023                           |      |
| P              | Fan 230V                                              | 6.219.019                           |      |
|                | Fan 115V                                              | 6.219.021                           |      |
|                | Heating cartridge                                     | 6.536.024                           |      |
|                | Upper sealing die assembly                            | 1.616.049                           |      |
|                | Lower sealing die assembly                            | 1.616.050                           |      |
|                | MA                                                    |                                     |      |

Signature

| hd 680 DEI-V<br>ValiDoc Pro | Maintenance | Chapter 5 |
|-----------------------------|-------------|-----------|
|-----------------------------|-------------|-----------|

## 5.2 Replacement parts ordering – allocation of item numbers

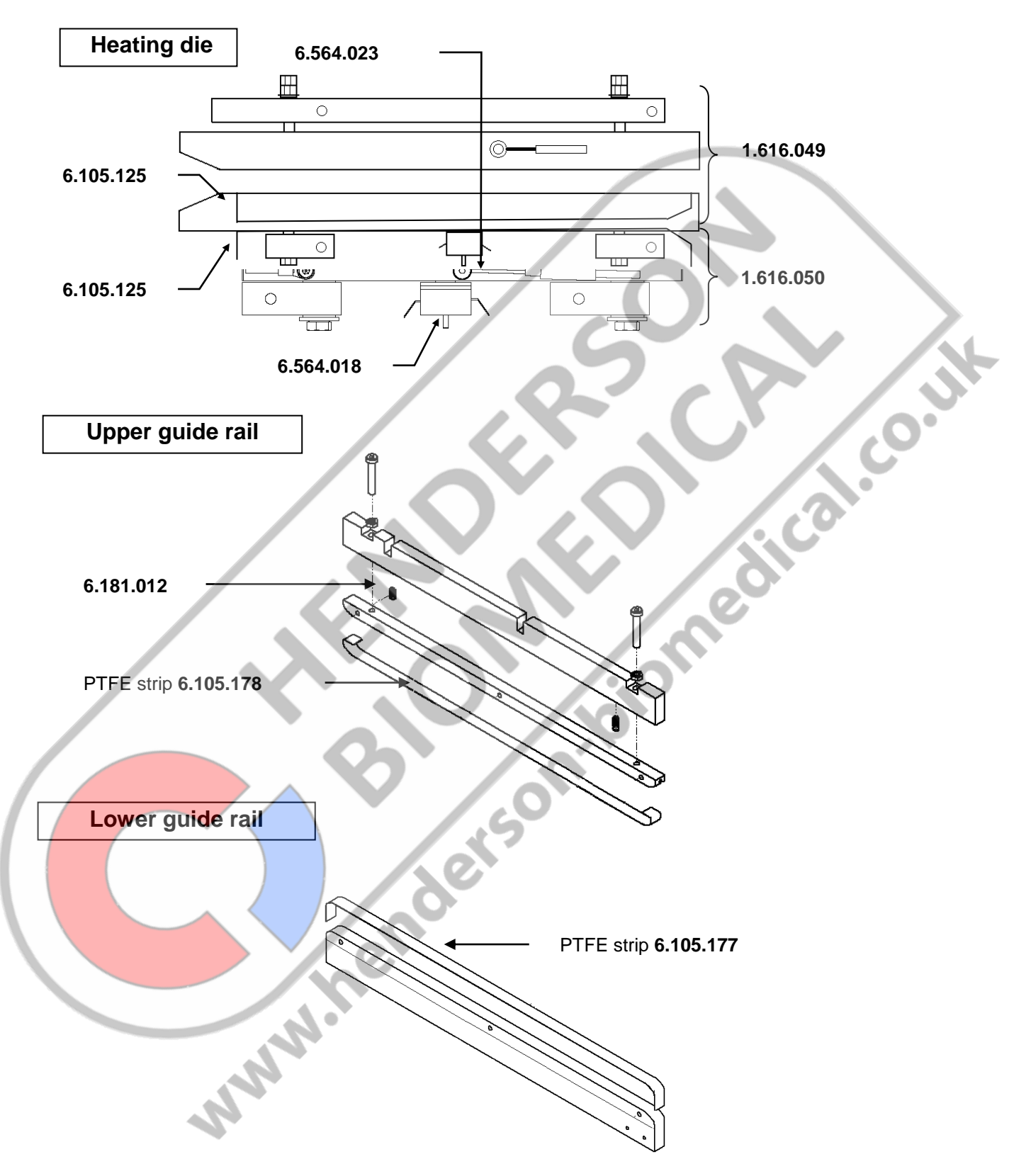

| hd 680 DEI-V<br>ValiDoc Pro | Maintenance | Chapter 5 |
|-----------------------------|-------------|-----------|
|-----------------------------|-------------|-----------|

## 5.3 Replacement parts ordering - comprehensive overview

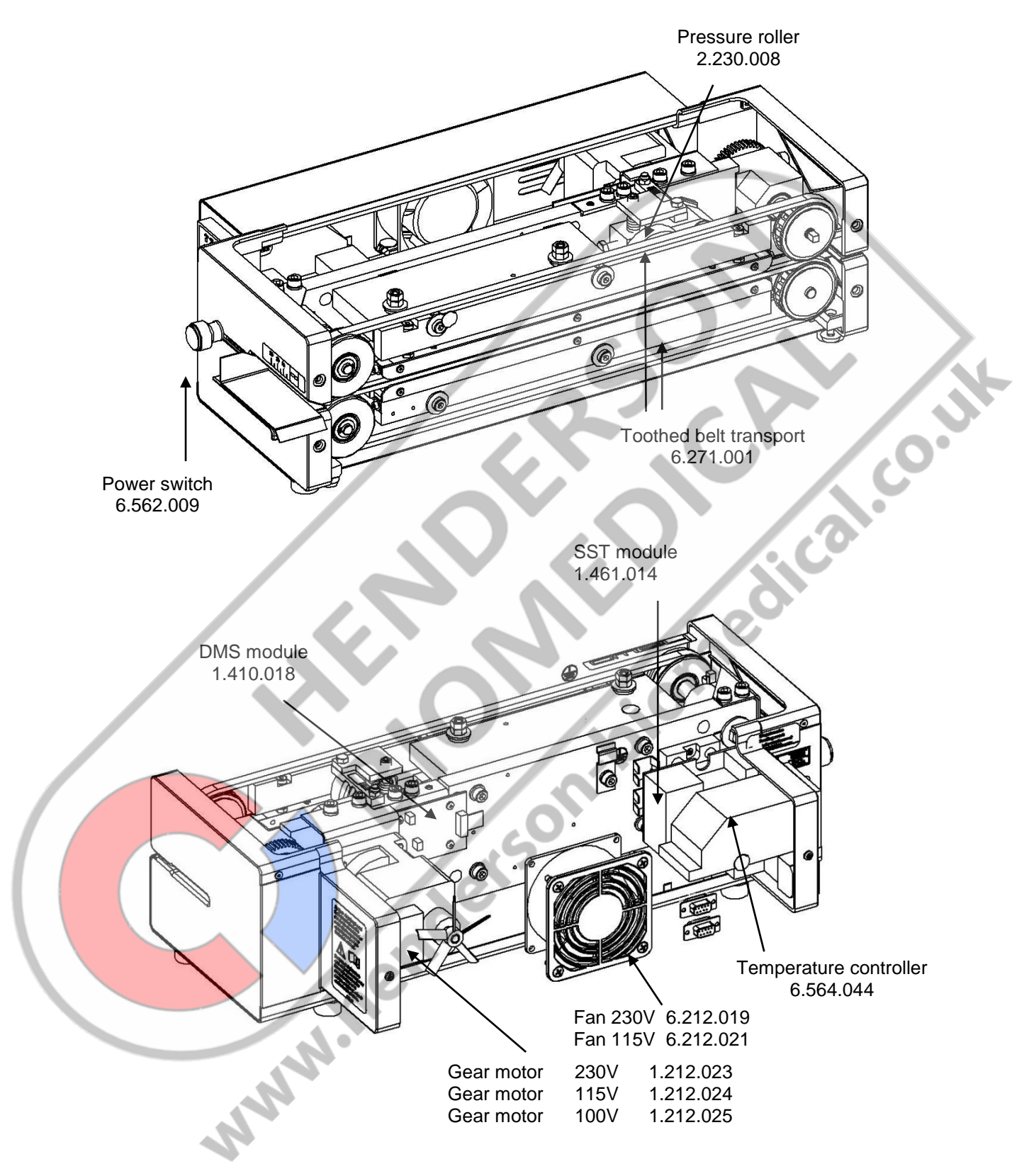

#### 5.4 Information about replacing worn and spare parts

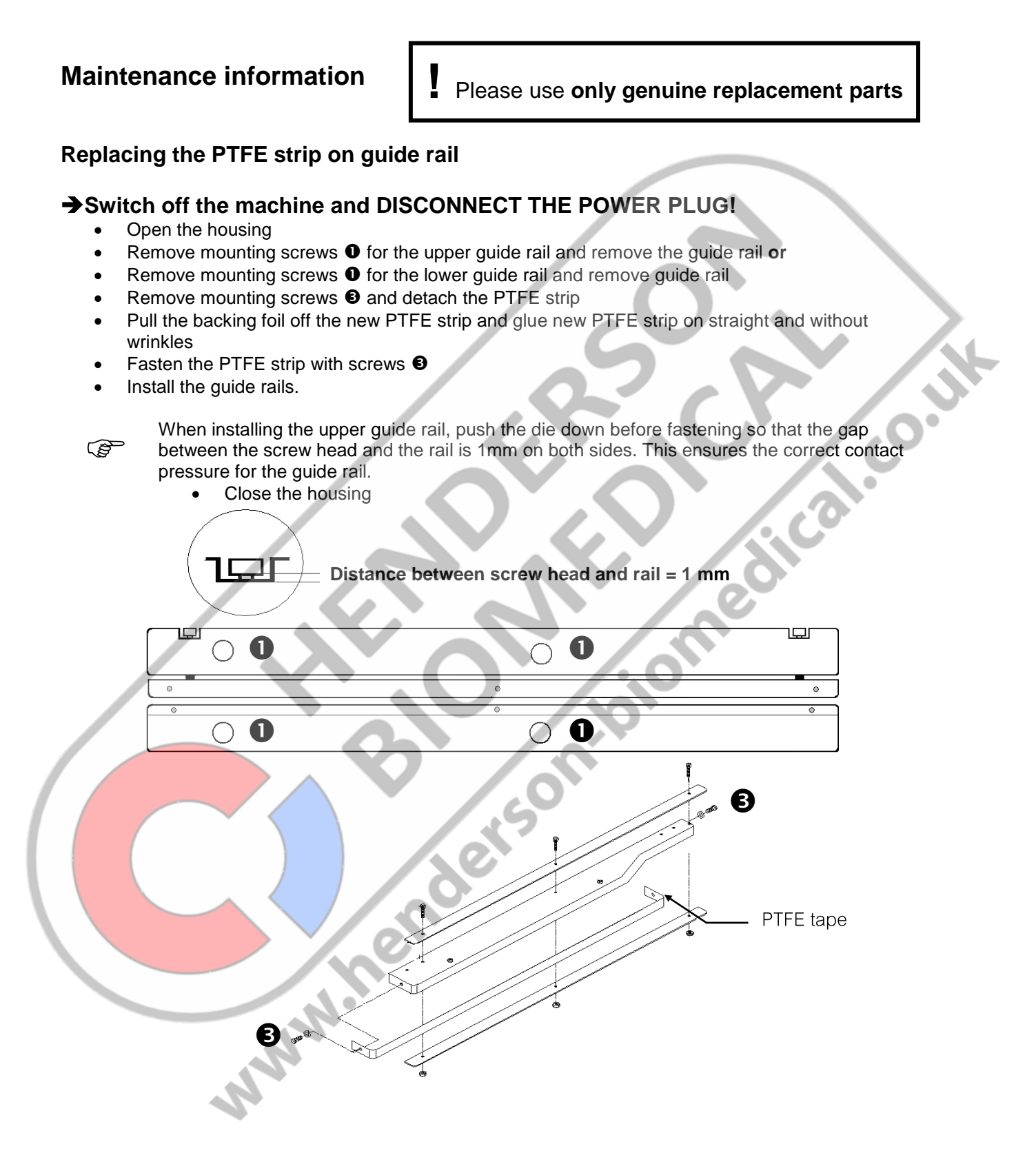

**Chapter 5** 

## Maintenance information

Please use only genuine replacement parts

Replacing the pressure roller

#### →Switch off the machine and DISCONNECT THE POWER PLUG!

- Open the housing •
- Remove mounting screws **1** for the upper guide rail and remove the guide rail.
- Unscrew pressure adjustment screw 2 approx. 5 mm
- Loosen mounting screw 3 and pull the pressure roller completely out of the holder
- Detach snap ring **4** and remove the pressure roller.
- Install the new pressure roller and fasten with snap ring @
- Place the pressure roller fully in the holder, aligning it centrally with the lower roller
- Tighten the mounting screw **8**
- Adjust contact pressure by screwing in adjustment screw 2 according to calibration instructions on page 41

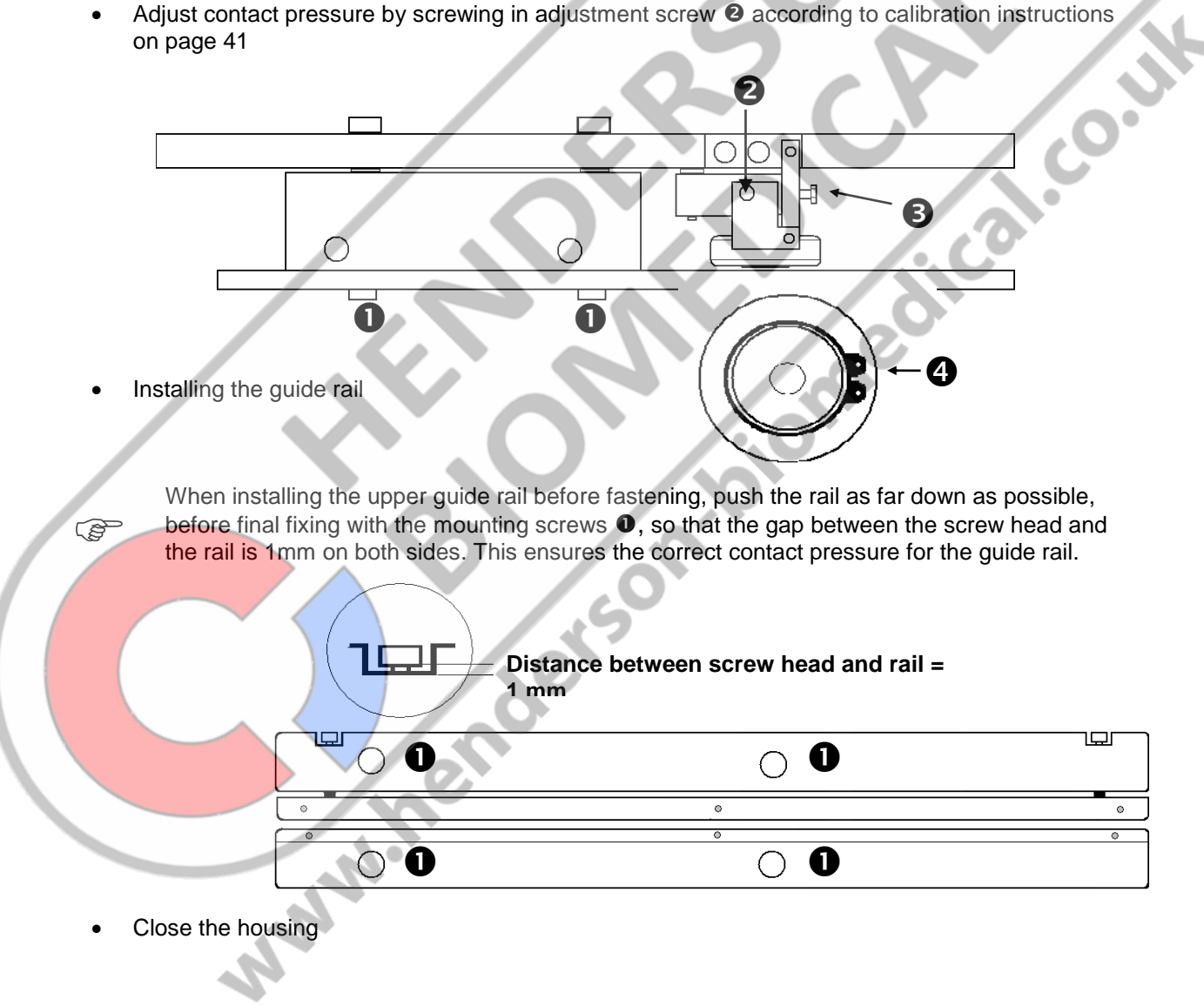

#### 5.5 Adjusting the process parameters

After adjusting, the machine must remain switched on for another 10 seconds!

#### **5.5.1** Temperature control

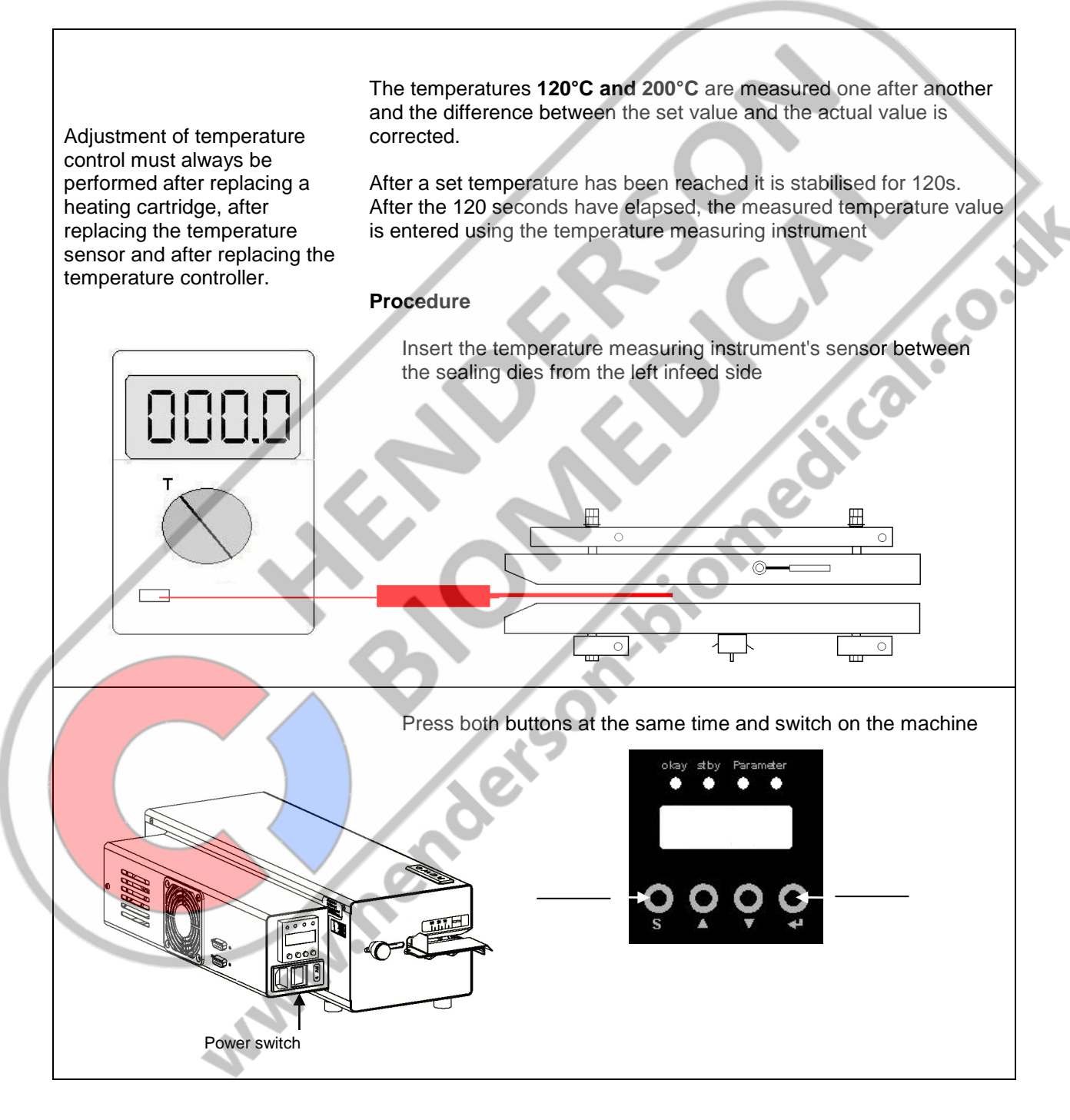

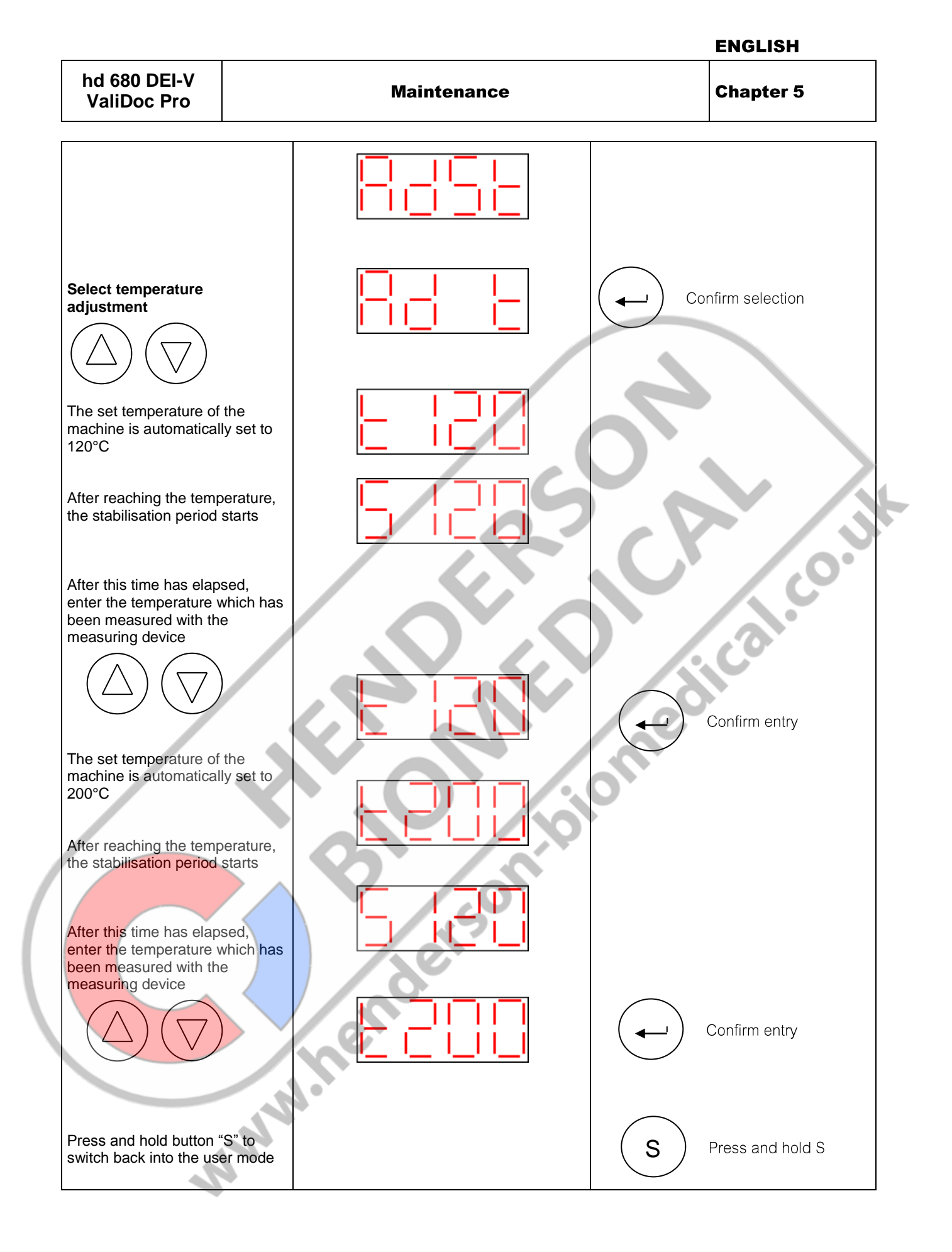

| hd 680 DEI-V<br>ValiDoc Pro Maintenance | Chapter 5 |
|-----------------------------------------|-----------|
|-----------------------------------------|-----------|

#### **5.5.2** Contact pressure

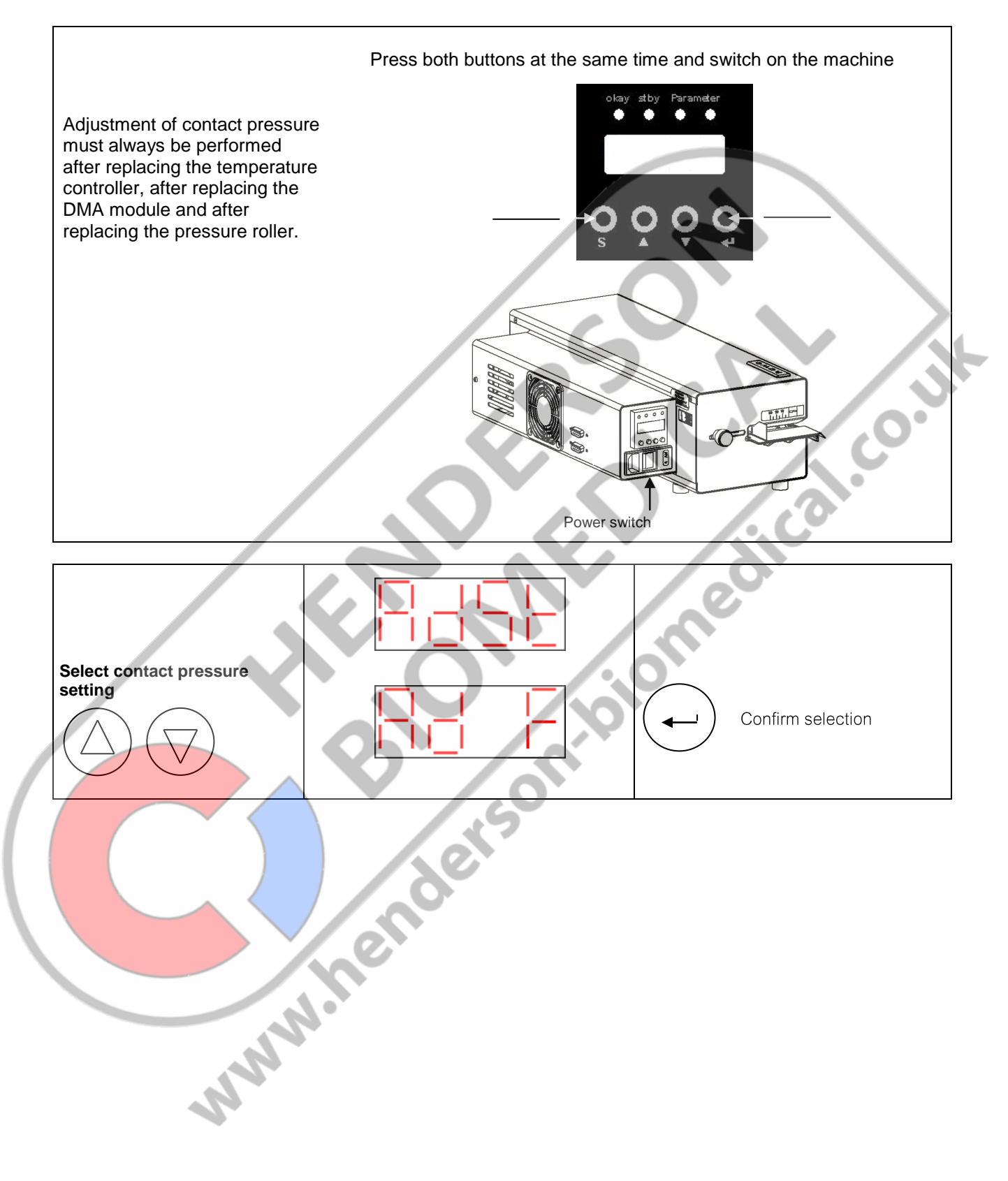

ENGLISH

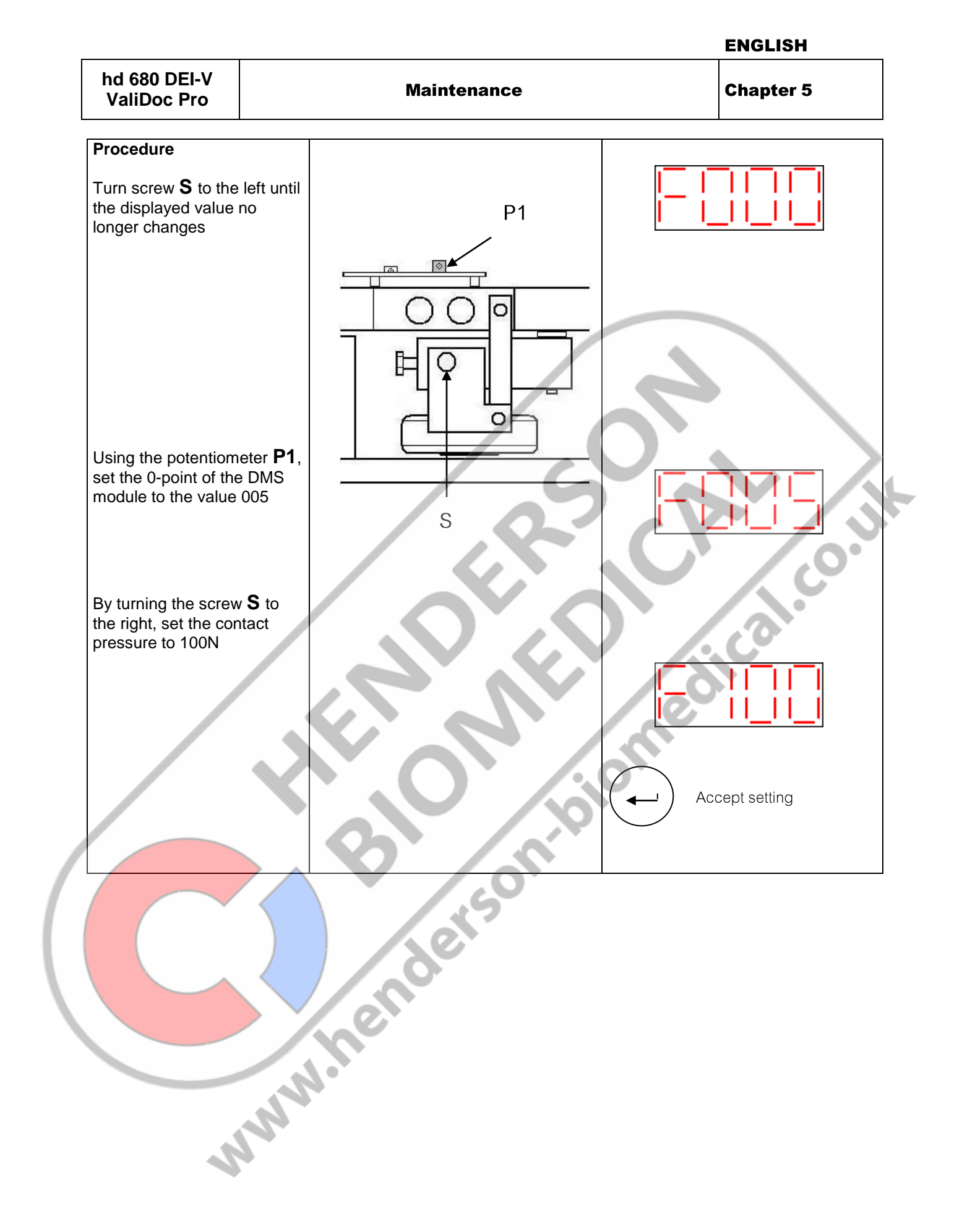

| hd 680 DEI-V<br>ValiDoc Pro Maintenance Chapter 5 | hd 680 DEI-V<br>ValiDoc Pro | Maintenance | Chapter 5 |
|---------------------------------------------------|-----------------------------|-------------|-----------|
|---------------------------------------------------|-----------------------------|-------------|-----------|

#### **5.5.3** Configuring motor monitoring

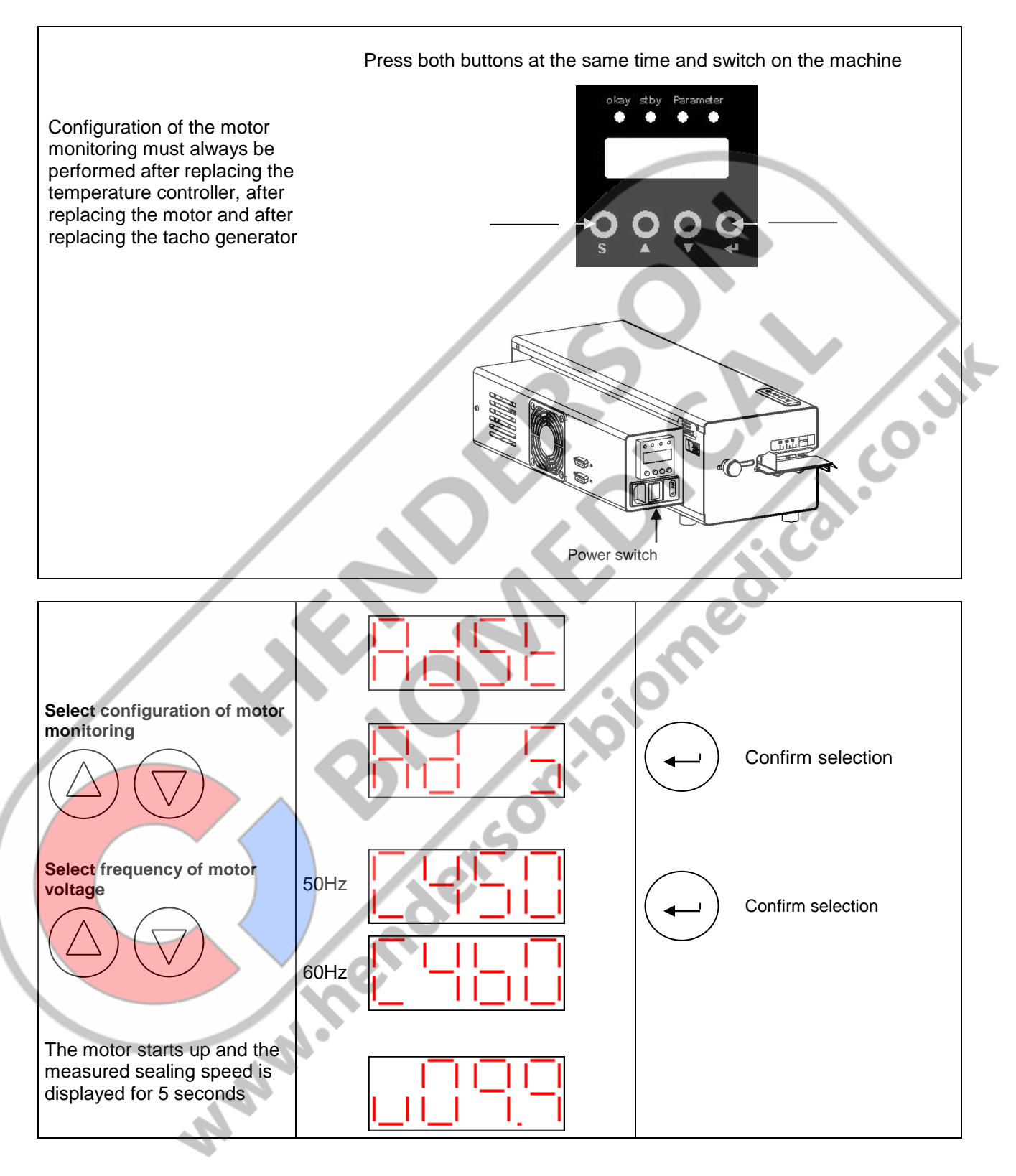

ENGLISH

| hd 680 DEI-V<br>ValiDoc Pro Maintenance Chapter 5 | hd 680 DEI-V<br>ValiDoc Pro | Maintenance Chapter 5 |
|---------------------------------------------------|-----------------------------|-----------------------|
|---------------------------------------------------|-----------------------------|-----------------------|

ENGLISH

## 5.6 Settings

#### 5.6.1 Activate default settings

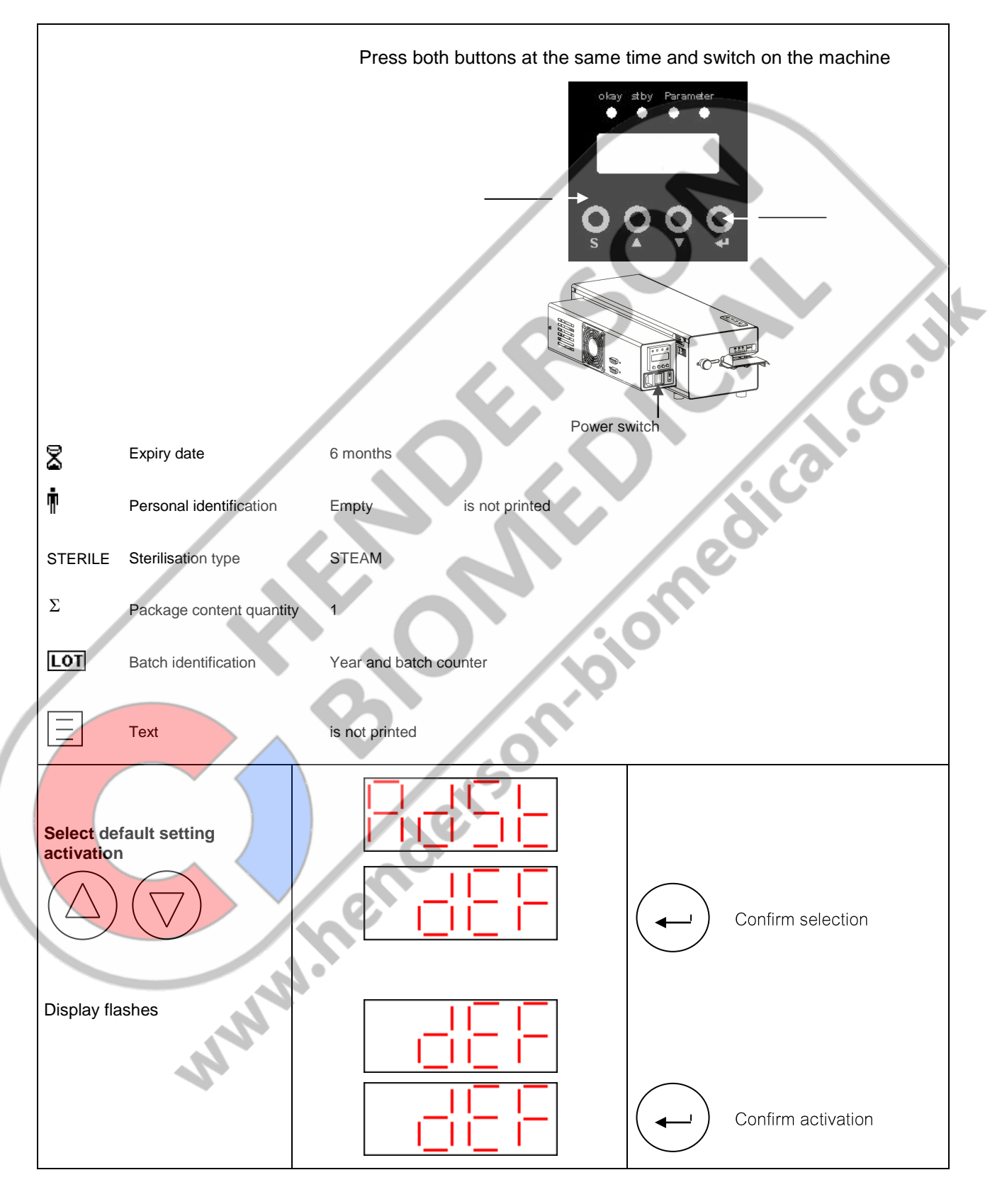

| hd 680 DEI-V<br>ValiDoc Pro | Maintenance | Chapter 5 |
|-----------------------------|-------------|-----------|
|-----------------------------|-------------|-----------|

#### **5.6.2** Setting the serial interface transmission rate (baud rate)

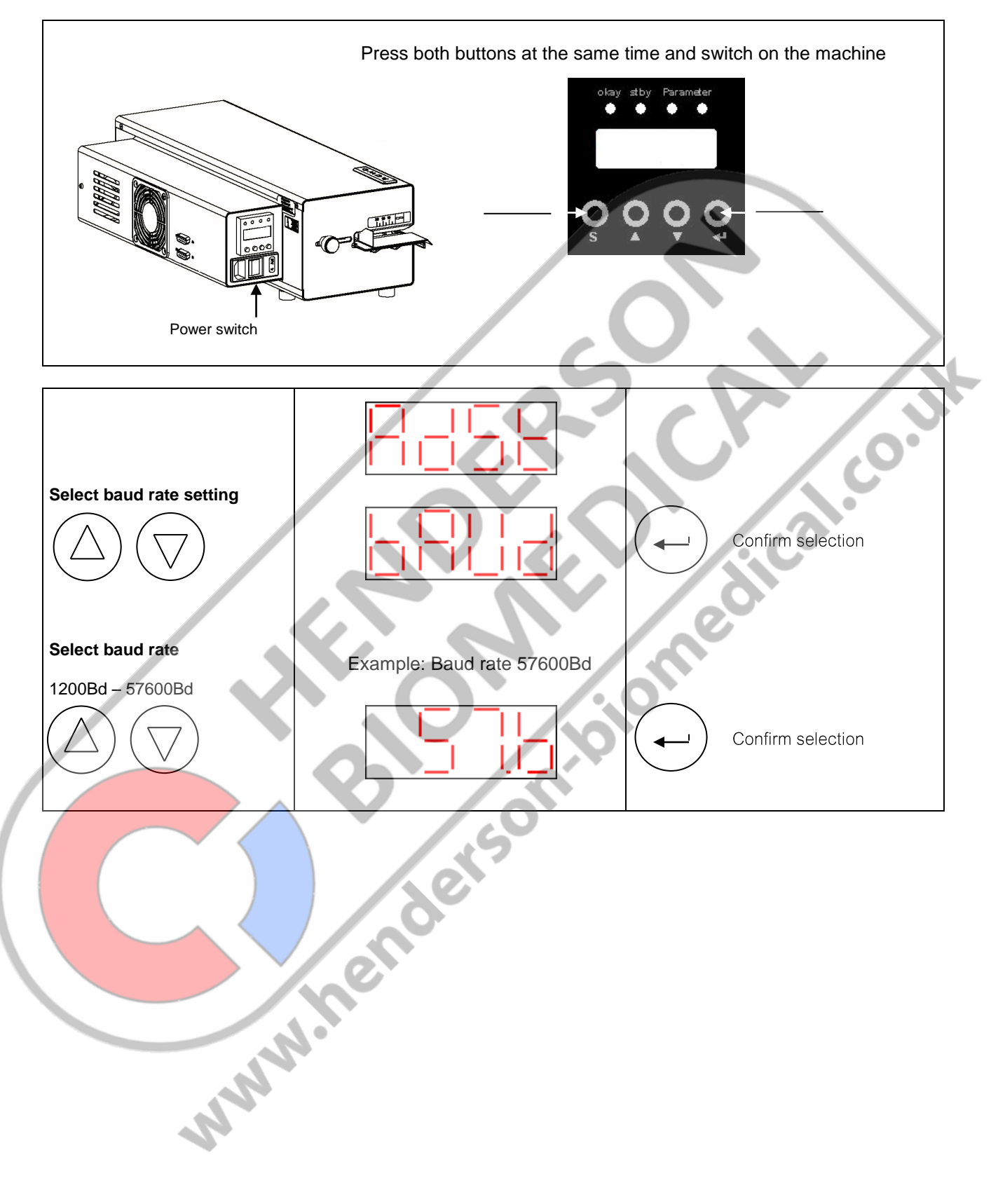

| hd 680 DEI-V<br>ValiDoc Pro Mainte | ance |
|------------------------------------|------|
|------------------------------------|------|

## 5.7 Replacing the printer label reel

#### Switch off the printer and DISCONNECT THE POWER SUPPLY!

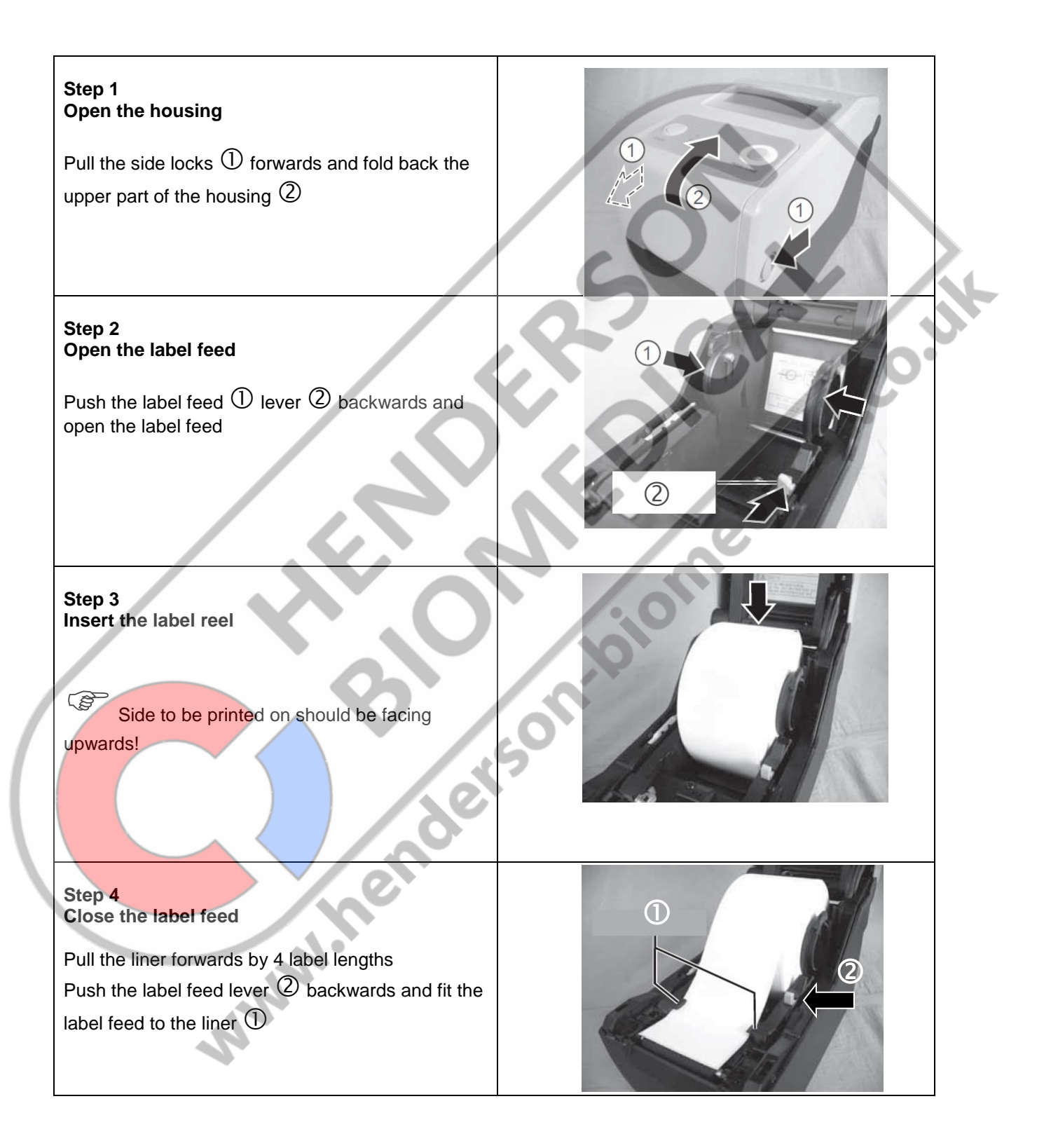

| hd 680 DEI-V<br>ValiDoc Pro                                                                                             | Maint                                                                                                    | enance | Chapter 5 |
|----------------------------------------------------------------------------------------------------|----------------------------------------------------------------------------------------------------|--------|-----------|
| Step 5<br>Open the single disp<br>Press the single disp<br>fold it forwards ②                                           | spenser<br>benser ③ upwards ① and                                                                                  |        |           |
| Step 6<br>Insert the liner<br>Pull the liner ① ove<br>through the gap ③<br>single dispenser so t<br>approx. 10mm in fro | er the dispenser reel ②<br>between the printer and the<br>that the first label stands<br>nt of the dispenser reel. |        |           |
| Step 7<br>Close the single di                                                                                           | spenser                                                                                                    |        |           |
| Step 8<br>Close the housing                                                                                             | , nende                                                                                                    |        |           |
| 3                                                                                                    | 123                                                                                                    |        |           |

ENGLISH

|                                                                        | 1                                   | ENGLISH   |
|------------------------------------------------------------------------|-------------------------------------|-----------|
| hd 680 DEI-V<br>ValiDoc Pro                                            | Maintenance                         | Chapter 5 |
| Step 9<br>Test label<br>Switch on the printer<br>f the control light ② | r ①<br>) is green, press the "Feed" |           |
| outton ③ once.<br>A single label can th                                | en be removed                       | PROWER)   |
|                                                                        |                                     |           |
|                                                                        |                                     |           |
|                                                                        |                                     |           |
|                                                                        |                                     | edite     |
|                                                                        |                                     |           |
|                                                                        | B Cont                              |           |
|                                                                        | ders                                |           |
|                                                                        | her                                 |           |
|                                                                        |                                     |           |

#### 5.8 Replacing the printer ink ribbon

#### Switch off the printer and DISCONNECT THE POWER SUPPLY!

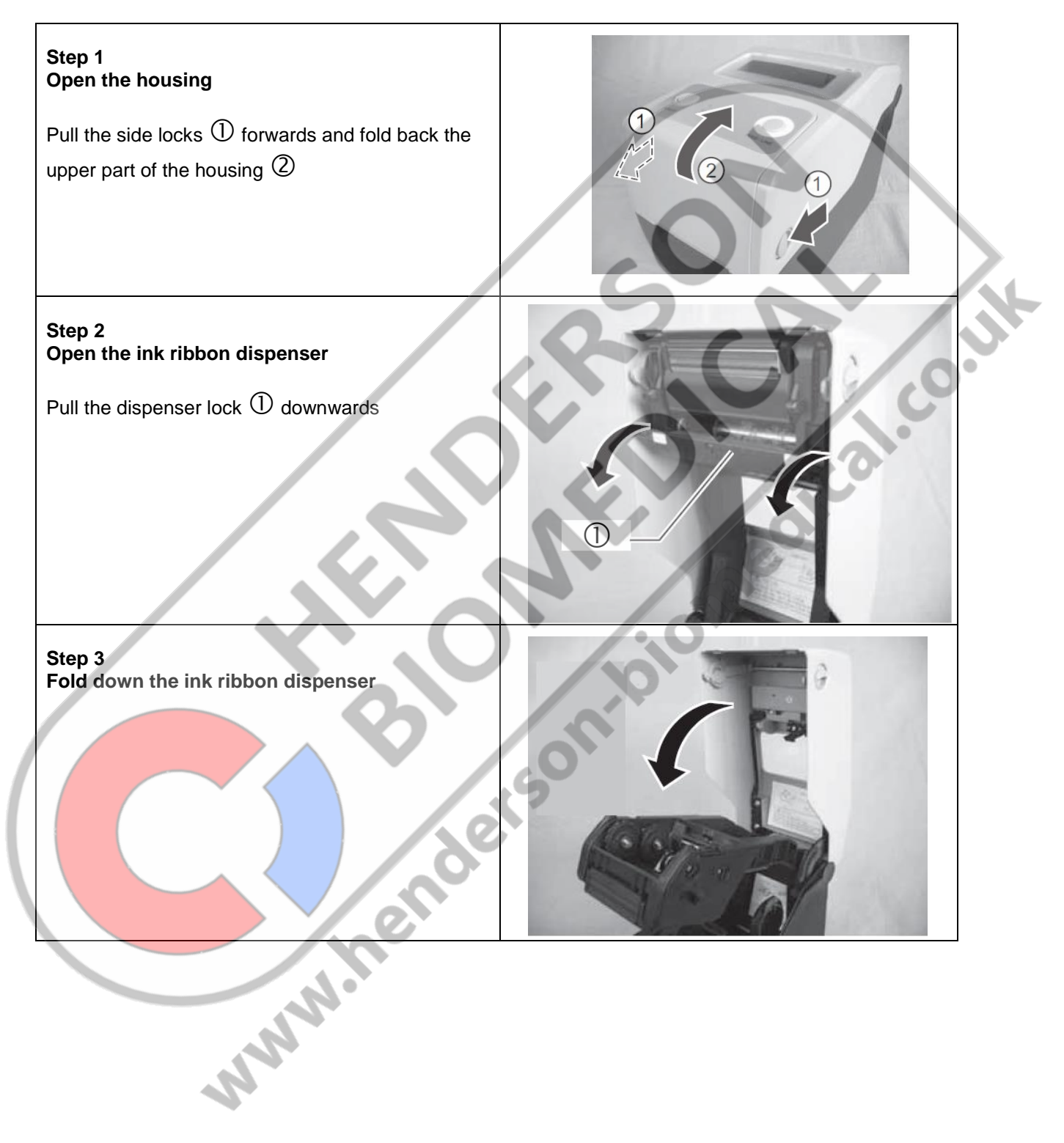

Chapter 5

#### Step 4 Insert ink ribbon

Press the ink ribbon reel onto the right reel dispenser ①. Press the ink ribbon reel onto the left reel dispenser ②. The reels should turn in such a way that the nose of the left reel dispenser ③ clicks into the notch of the reel core ④.

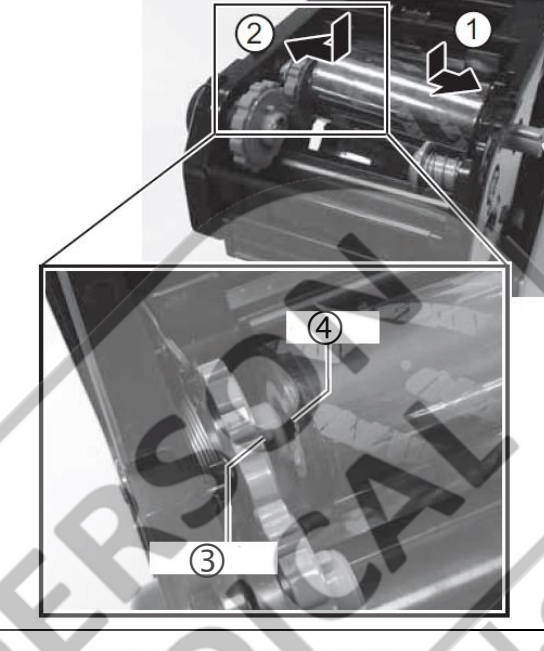

#### Step 5 Inserting empty reel cores

Press the reel cores onto the right reel core dispenser .

Press the reel core onto the left reel core

dispenser O. The reel cores should turn in such a way that the nose of the left reel core

WWW.

dispenser ③ clicks into the notch of the reel

core ④.

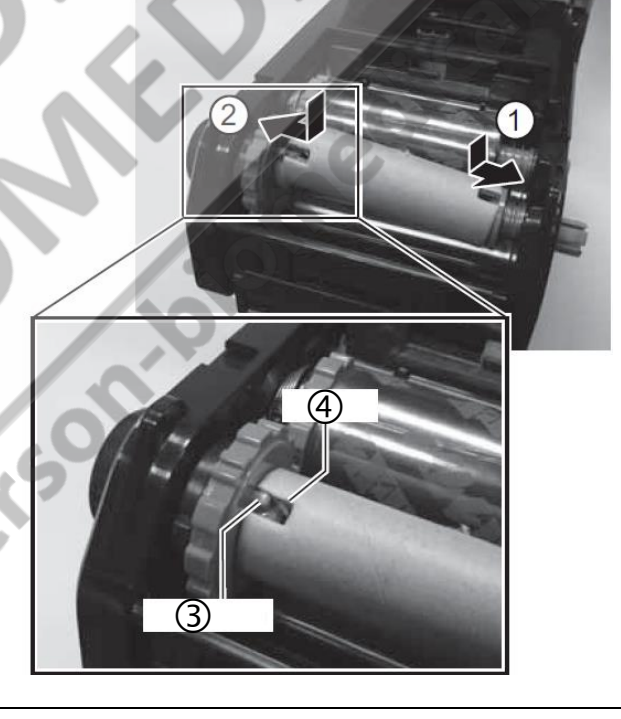

hd 680 DEI-V ValiDoc Pro

Step 4

Maintenance

ENGLISH

# Insert ink ribbon Press the ink ribbon reel onto the right reel dispenser ①. Press the ink ribbon reel onto the left reel dispenser O. The reels should turn in such a way that the nose of the left reel dispenser 3 clicks into the notch of the reel core 4. 3 Step 5 Inserting empty reel cores Press the reel cores onto the right reel core dispenser ①. Press the reel core onto the left reel core dispenser O. The reel cores should turn in such a way that the nose of the left reel core dispenser ③ clicks into the notch of the reel core ④. . www.

| hd | 680 DEI-V | , |
|----|-----------|---|
| Va | liDoc Pro |   |

#### **Technical data**

## 6 Technical data

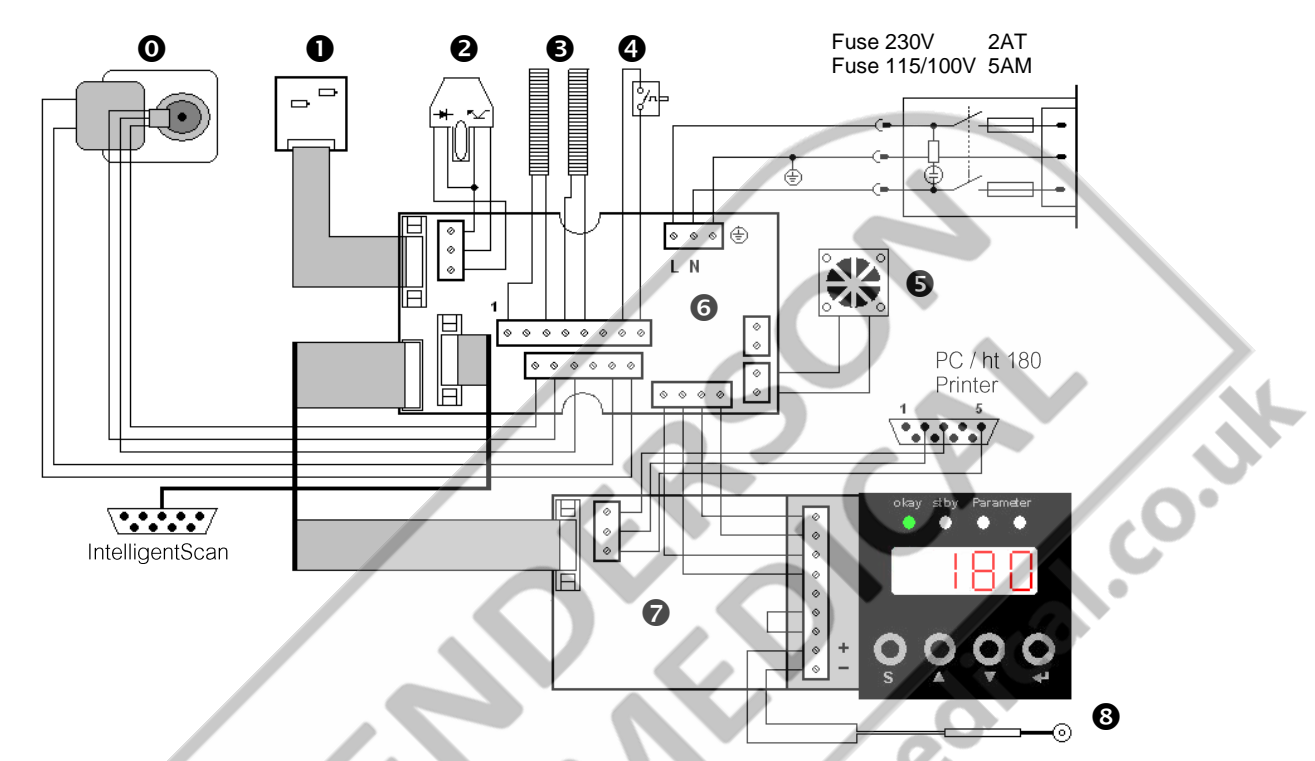

#### 6.1 Circuit diagram and wiring diagram

Heating cartridge connection at 115/100V

| 0 | Gear motor 230V               | 1.212.023 |
|---|-------------------------------|-----------|
|   | Gear motor 115V               | 1.212.024 |
|   | Gear motor 100V               | 1.212.025 |
| 0 | DMS module                    | 1.410.018 |
| 0 | OptoSensor                    | 1.561.010 |
| Ø | Heating cartridges            | 6.564.024 |
| 4 | Reset the temperature limiter | 6.564.018 |
| 6 | Fan                           | 6.212.019 |
| 0 | SST module                    | 1.461.014 |
| Ø | Temperature controller        | 6.564.044 |
| 8 | Temperature sensor            | 6.564.023 |
|   |                               |           |
|   |                               |           |
|   | MWW.                          |           |

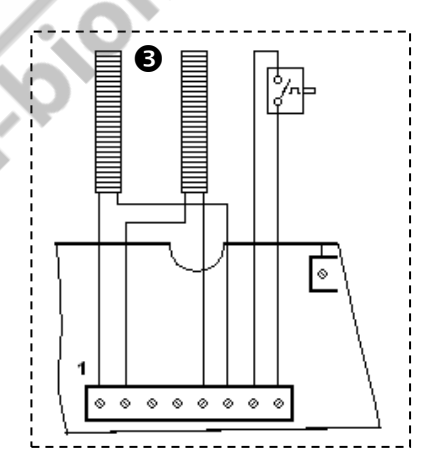

## 6.2 Specifications

#### **Connection data**

| Maina connection                            | [\/]               | 220 / 115 / 100 /         |
|---------------------------------------------|--------------------|---------------------------|
|                                             |                    | 230/115/100/              |
| Current concurrent ion Normal operation     |                    | 30760                     |
| Current consumption max                     |                    | 590                       |
| Maine fue $220$ (110) (115)()               |                    | 2 T (5 M)                 |
| Machanical evotor                           |                    | 21 (5101)                 |
|                                             | r 1                | For                       |
| Dimensions Length                           | լ mm յ             | 505                       |
| VVIdtn<br>Hojapt                            |                    | 250                       |
| Height                                      |                    |                           |
|                                             |                    | Stainless steel AISI 304  |
| Housing bottom                              | F 1. 2             | Stainless steel AISI 304  |
| Weight                                      | [ Kg ]             | 11.7                      |
| Seal distance from the edge                 | [mm]               | 0-35                      |
| Sealing seam width                          | [mm]               | 12                        |
| Sealing system                              |                    | hawotlex <sup>IM</sup>    |
| Sealing seam length                         | [ mm ]             | Unlimited                 |
| Distance from medical product               | [ mm ]             | >30                       |
| Process and the long / Continue of the      |                    | (as per DIN 58953-7:2003) |
| Process parameters / Sealing param          | neters             | 000                       |
| Sealing temperature max.                    |                    | 220                       |
| Sealing temperature switch-off tolerance    |                    | ± 5                       |
| l emperature ranges                         |                    |                           |
| Temperature control tolerance               | [%]                | ±2                        |
|                                             |                    |                           |
| Contact pressure                            | [N]                | 100                       |
| Contact pressure switch-off tolerance       | [%]                | ±20                       |
| Sealing speed                               | [ <b>m</b> / min ] | 10                        |
| Sealing speed tolerance                     | [%]                | ±10                       |
| Electronics and communication sys           | tems               |                           |
| System                                      |                    | Microprocessor            |
| Interfaces: RS-232 connection               | /.0                | Yes                       |
| USB with adapter                            | 1.5                | Optionally available      |
|                                             |                    | (item no.: 1.596.024)     |
| Ethernet (LAN) with adapte                  | r                  | Optionally available      |
| Data transfer speed (baud rate)             | [ Bd ]             | 1200 - 57600              |
| Electrical protection class                 |                    | 1                         |
| Environmental parameters                    |                    |                           |
| Heat output                                 | [ kJ/s]            | 0.1                       |
| Noise intensity acc. to Machinery Directive | 9                  | -70                       |
| 2006/42/EC Appendix I 1.7.4.2 u.)           | [ dB/ A ]          | <70                       |
| MM                                          |                    |                           |

## 7 Declarations of conformity

#### 7.1 CE declaration of conformity

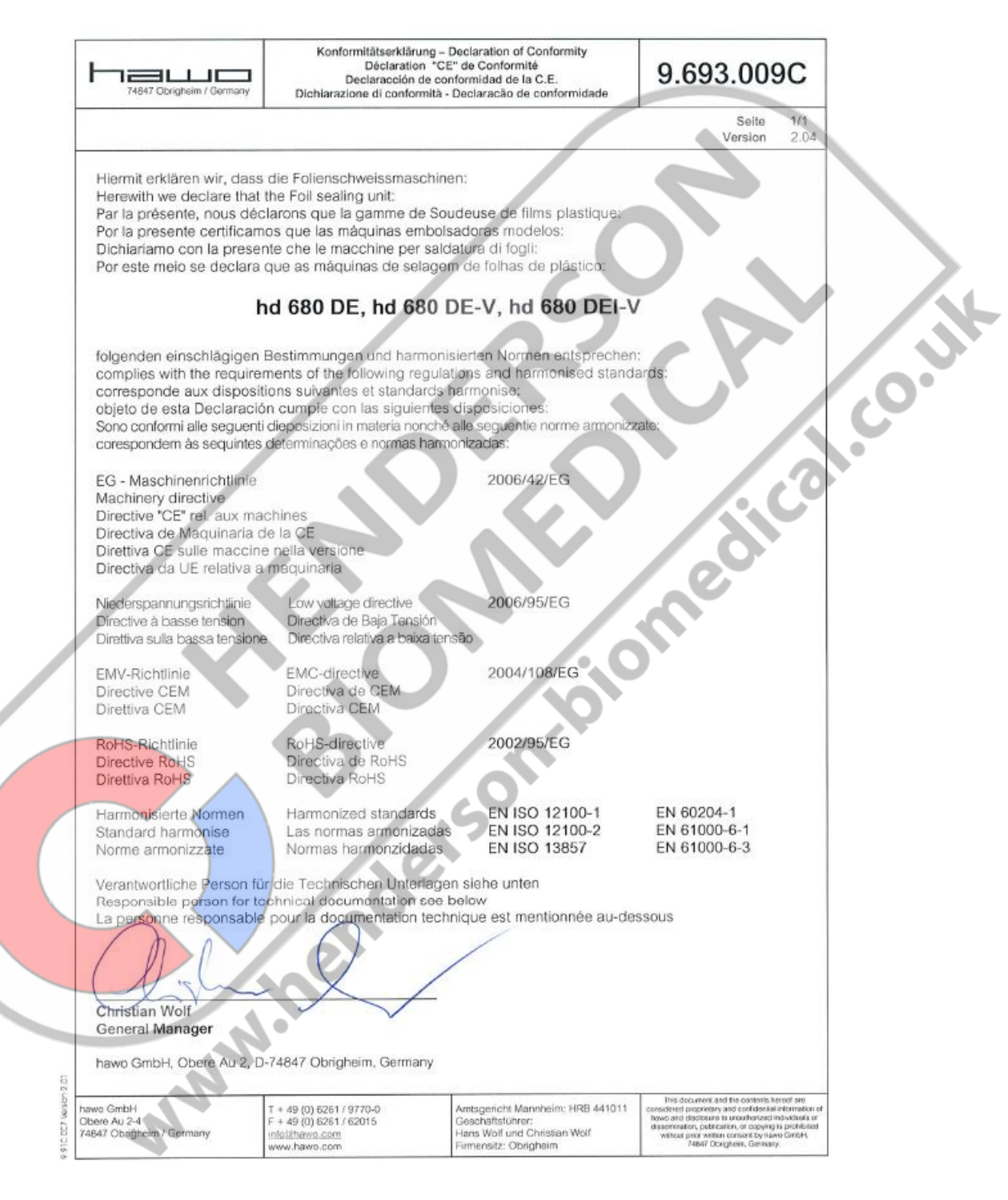

| 2 CE declaration of conformity Printer         MANUFACTURERS DECLARATION OF CONFORMITY         Product identification Product:       Thermal Printer         CG2       Grouping Model:       CG208 DT, CG212 DT         Means of conformity       The product is in conformity with the EMC Directive 89/336/EEC, 92/31/EEC and 93/68/EEC base on test results using harmonised standards.         EMC standards used:       EN 55024:1998 + A1:2001 + A2:2003<br>EN 61000-4-2:1995 + A1:2001 + A2:2001<br>EN 61000-4-3:2008<br>EN 61000-4-3:2008<br>EN 61000-4-3:2008<br>EN 61000-4-11:2004         Test report N*:       S68427         Emission Test report:       EN 55022:2006 (Class B)<br>EN 61000-3:2:2006<br>EN 61000-3:2:2006<br>EN 61000-3:3:1995 + A1:2001 + A2:2005         Test report N*:       E68427-1         Test report N*:       E68427-1         Test carried out by:       Cosmos Corporation; 3571-2, Ohnogi, Watarai.cho, Mieken 516 2102, Ja<br>July 17, 2008                                                                                                    | sed  |
|----------------------------------------------------------------------------------------------------|------|
| 2 CE declaration of conformity Printer          MANUFACTURERS DECLARATION OF CONFORMITY         Product identification Product:       Thermal Printer         Type:       CG2         Grouping Model:       CG208 DT, CG212 DT         CG208 TT, CG212 TT       CG208 TT, CG212 TT         Means of conformity       The product is in conformity with the EMC Directive 89/336/EEC, 92/31/EEC and 93/68/EEC base on test results using harmonised standards.         EMC standards used:       EN 55024:1998 + A1:2001 + A2:2003         EN 61000-4-2:1995 + A1:1998 + A2:2001         EN 61000-4-3:2006         EN 61000-4-3:006         EN 61000-4-3:1993 + A1:2001         EN 61000-4-3:1993 + A1:2001         EN 61000-4-3:1993 + A1:2001         EN 61000-4-3:1993 + A1:2001         EN 61000-3-2:2006         EN 61000-3-2:2006         EN 61000-3-2:2006         EN 61000-3-3:1995 + A1:2001 + A2:2005         Test report N*:       S68427         Emission Test report       E0 84027-1         Test report N*:       E68427-1         Test report N*:       E68427-1         Test carried out by:       Cosmos Corporation; 3571-2, Ohnogi, Watarai.cho, Mieken 516 2102, Ja         Issued:       July 17, 2008 | sed  |
| MANUFACTURERS DECLARATION OF CONFORMITY         Product identification Product:       Thermal Printer         Type:       CG2         Grouping Model:       CG208 DT, CG212 DT         CG208 TT, CG212 TT       CG208 TT, CG212 TT         Means of conformity       The product is in conformity with the EMC Directive 89/336/EEC, 92/31/EEC and 93/68/EEC base on test results using harmonised standards.         EMC standards used:       EN 55024:1998 + A1:2001 + A2:2003<br>EN 61000-4-2:1995 + A1:1998 + A2:2001<br>EN 61000-4-3:2008<br>EN 61000-4-3:2008<br>EN 61000-4-4:2004<br>EN 61000-4-4:1993 + A1:2001<br>EN 61000-4-4:2004         Test report N°:       S68427         Emission Test report       EN 55022:2006 (Class B)<br>EN 61000-3-3:1995 + A1:2001 + A2:2005         Test report N°:       S68427-1         Test report N°:       E68427-1         Test carried out by:       Cosmos Corporation; 3571-2, Ohnogi, Watarai.cho, Mieken 516 2102, Ja<br>July 47, 2008                                                                                                    | sed  |
| Product identification Product:       Thermal Printer         Type:       CG2         Grouping Model:       CG208 DT, CG212 DT         CG208 TT, CG212 TT         Means of conformity         The product is in conformity with the EMC Directive 89/336/EEC, 92/31/EEC and 93/68/EEC base on test results using harmonised standards.         EMC standards used:       EN 55024:1998 + A1:2001 + A2:2003         EN 61000-4-2:1995 + A1:1998 + A2:2001         EN 61000-4-3:2006         EN 61000-4-5:2006         EN 61000-4-5:2006         EN 61000-4-5:2006         EN 61000-4-5:2006         EN 61000-4-5:2006         EN 61000-4-5:2006         EN 61000-4-5:2006         EN 61000-3-2:2006         EN 61000-3-2:2006         EN 61000-3-2:2006         EN 61000-3-3:1995 + A1:2001 + A2:2005         Test report N°:       E68427-1         Test report N°:       E68427-1         Test carried out by:       Cosmos Corporation; 3571-2, Ohnogi, Watarai.cho, Mieken 516 2102, Ja         July 17, 2008       July 17, 2008                                                                                                    | sed  |
| Grouping Model:       CG208 DT, CG212 DT<br>CG208 TT, CG212 TT         Means of conformity<br>The product is in conformity with the EMC Directive 89/336/EEC, 92/31/EEC and 93/68/EEC bas<br>on test results using harmonised standards.         EMC standards used:       EN 55024:1998 + A1:2001 + A2:2003<br>EN 61000-4-2:1995 + A1:1998 + A2:2001<br>EN 61000-4-3:2006<br>EN 61000-4-5:2006<br>EN 61000-4-5:2006<br>EN 61000-4-5:1996 + A1:2001<br>EN 61000-4-5:1993 + A1:2001<br>EN 61000-4-5:1993 + A1:2001<br>EN 61000-3-5:2006<br>EN 61000-3-2:2006<br>EN 61000-3-2:2006<br>EN 61000-3-2:2006<br>EN 61000-3-2:2006<br>EN 61000-3-2:2005         Test report N°:       E68427         Test report N°:       E68427-1         Test carried out by:<br>Issued:       Cosmos Corporation; 3571-2, Ohnogi, Watarai.cho, Mieken 516 2102, Ja<br>July 17, 2008                                                                                                    | sed  |
| Means of conformity<br>The product is in conformity with the EMC Directive 89/336/EEC, 92/31/EEC and 93/68/EEC bas<br>on test results using harmonised standards.         EMC standards used:       EN 55024:1998 + A1:2001 + A2:2003<br>EN 61000-4-2:1995 + A1:1998 + A2:2001<br>EN 61000-4-3:2006<br>EN 61000-4-6:1996 + A1:2001<br>EN 61000-4-6:1996 + A1:2001<br>EN 61000-4-6:1993 + A1:2001<br>EN 61000-4-6:1993 + A1:2001<br>EN 61000-4-6:1993 + A1:2001<br>EN 61000-3-2:2006<br>EN 61000-3-3:1995 + A1:2001 + A2:2005         Test report N°:       E68427-1         Test report N°:       E68427-1         Test report N°:       Cosmos Corporation; 3571-2, Ohnogi, Watarai.cho, Mieken 516 2102, Ja<br>July 17, 2008                                                                                                    | sed  |
| EMC standards used:       EN 55024:1998 + A1:2001 + A2:2003         EN 61000-4-2:1995 + A1:1998 + A2:2001         EN 61000-4-3:2006         EN 61000-4-6:1996 + A1:2001         EN 61000-4-6:1996 + A1:2001         EN 61000-4-8:1993 + A1:2001         EN 61000-4-11:2004         Test report N°:         S68427         Emission Test report         EN 55022:2006 (Class B)         EN 61000-3-2:2006         EN 61000-3-2:2006                                                                                                    |      |
| EN 61000-4-3:2006         EN 61000-4-3:2006         EN 61000-4-3:2006         EN 61000-4-6:1996 + A1:2001         EN 61000-4-6:1993 + A1:2001         EN 61000-4-8:1993 + A1:2001         EN 61000-4-8:1993 + A1:2001         EN 61000-4-11:2004         Test report N°:       S68427         Emission Test report:       EN 55022:2006 (Class B)         EN 61000-3-2:2006       EN 61000-3-2:2006         EN 61000-3-3:1995 + A1:2001 + A2:2005         Test report N°:       E68427-1         Test carried out by:       Cosmos Corporation; 3571-2, Ohnogi, Watarai.cho, Mieken 516 2102, Ja         July 17, 2008       July 17, 2008                                                                                                    |      |
| EN 61000-4-5:2006         EN 61000-4-6:1996 + A1:2001         EN 61000-4-8:1993 + A1:2001         EN 61000-4-11:2004         Test report N°:         S68427         Emission Test report:         EN 55022:2006 (Class B)         EN 61000-3-2:2006         EN 61000-3-2:2006         EN 61000-3-3:1995 + A1:2001 + A2:2005         Test report N°:         E68427-1         Test carried out by:         Issued:         July 17, 2008                                                                                                    |      |
| EN 61000-4-5:1993 * A1:2001         EN 61000-4-11:2004         Test report N°:       S68427         Emission Test report:       EN 55022:2006 (Class B)         EN 61000-3-2:2006         EN 61000-3-2:2006         EN 61000-3-2:2006         EN 61000-3-3:1995 + A1:2001 + A2:2005         Test report N°:       E68427-1         Test carried out by:       Cosmos Corporation; 3571-2, Ohnogi, Watarai.cho, Mieken 516 2102, Ja         July 17, 2008                                                                                                    |      |
| Test report N°:         S68427           Emission Test report         EN 55022:2006 (Class B)<br>EN 61000-3-2:2006<br>EN 61000-3-2:2006           Test report N°:         E68427-1           Test carried out by:<br>Issued:         Cosmos Corporation; 3571-2, Ohnogi, Watarai.cho, Mieken 516 2102, Ja<br>July 17, 2008                                                                                                    |      |
| Emission Test report:         EN 55022:2006 (Class B)<br>EN 61000-3-2:2006<br>EN 61000-3-2:2006           Test report N°:         E68427-1           Test carried out by:<br>Issued:         Cosmos Corporation; 3571-2, Ohnogi, Watarai.cho, Mieken 516 2102, Jac                                                                                                    | .0   |
| Test report N°:       E68427-1         Test carried out by:       Cosmos Corporation; 3571-2, Ohnogi, Watarai.cho, Mieken 516 2102, Jaguly 17, 2008                                                                                                    | , C  |
| Test carried out by:<br>Issued: Cosmos Corporation; 3571-2, Ohnogi, Watarai.cho, Mieken 516 2102, January 17, 2008                                                                                                    |      |
|                                                                                                    | ipan |
| The product is in conformity with Low Voltage Directive 73/23/EEC based on test results using harmonised standards.                                                                                                    |      |
| standards used: IEC 60950-1:2005 (2nd Edition) and/or<br>EN 60950-1:2006                                                                                                    |      |
| Test carried out by:<br>Certificate No:<br>Date:<br>Nemko GmbH&Co. KG; 76318 Pfinztal, Germany<br>105311<br>July, 18th 2008                                                                                                    |      |
|                                                                                                    |      |
| Manufacturer: SATO Malaysia Electronics Manufacturing Sdn. Bhd.<br>Lot 20, Jalan 223, 46100 Petaling Jaya<br>Selangor Darul Ehsan, Malaysia                                                                                                    |      |
| EC Representative: SATO International Europe NV; Leuvensesteenweg 369<br>1932 Sint-Stevens-Woluwe<br>Belgium                                                                                                    |      |
| Function: Managing Director<br>Date: 01.09.2009                                                                                                    |      |
| Signature: Dave Joyce                                                                                                    |      |
| MK                                                                                                    |      |
## 7.3 CE declaration of conformity ValiprinPrint Box

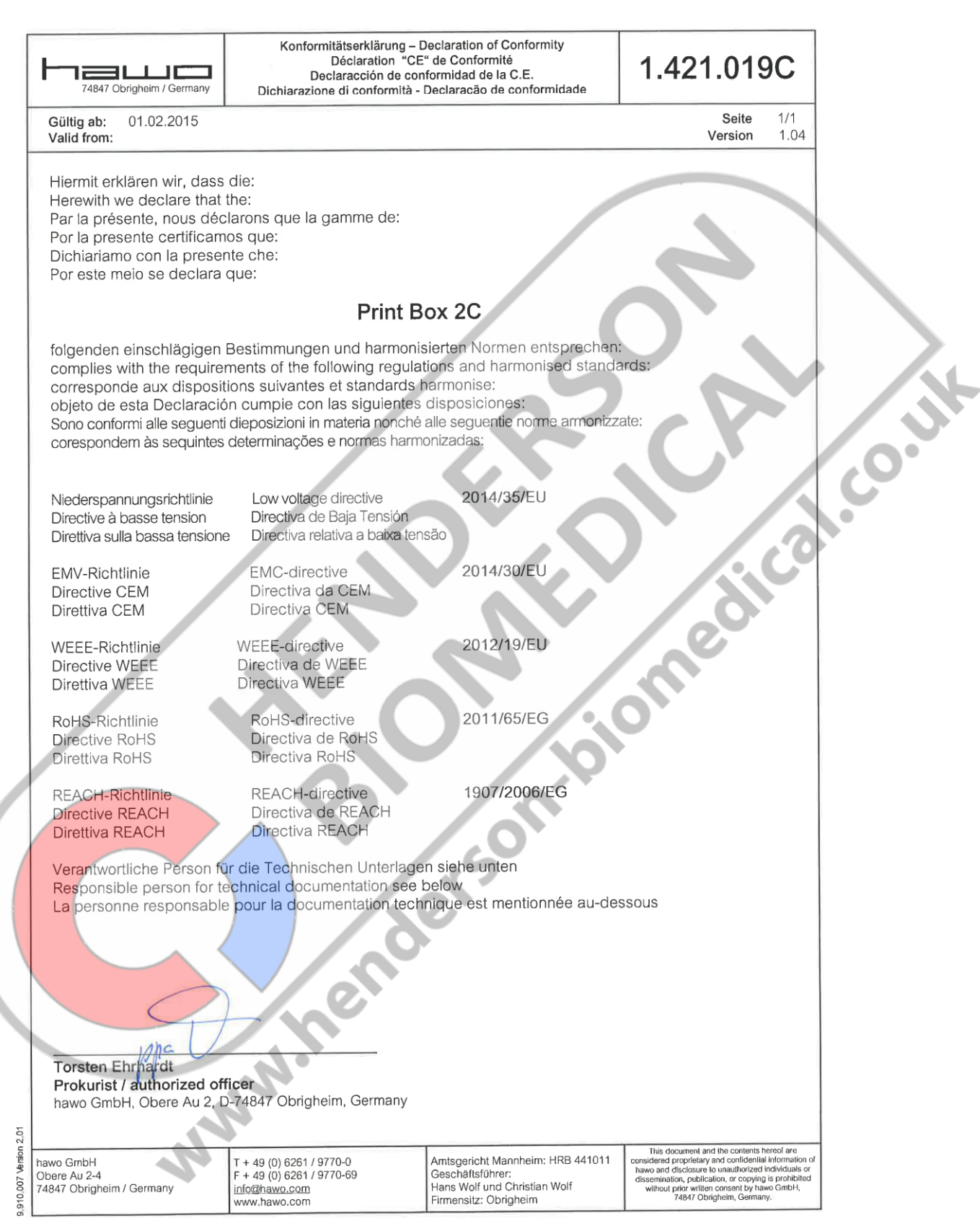

,dical.co.uk

EC-053

Rev.: 1 Pag.: 1 di

## 7.4 CE declaration of conformity barcode reader

# CONFORMITY

Datalogic Scanning Group Srl Via S. Vitalino, 13 Lippo di Calderara di Reno (BO) 40012 Italy

dichiara che declares that the déclare que le bescheinigt, daß das Gerät declare que el

**C€** <sub>09</sub>

#### Gryphon D41xx Black and Gryphon D41xx White

e tutti i suoi modelli and all its models et tous ses modèles und seine **Modelle** y todos sus modelos

sono conformi alle Direttive del Consiglio Europeo sottoelencate: are in conformity with the requirements of the European Council Directives listed below: sont conformes aux spécifications des Directives de l'Union Européenne ci-dessous: den nachstehenden angeführten Direktiven des Europäischen Rats: cumple con los requisitos de las Directivas del Consejo Europeo, según la lista siguiente:

#### 2004/108/ECEMC Directive

Basate sulle legislazioni degli Stati membri in relazione alla compatibilità elettromagnetica ed alla sicurezza dei prodotti. On the approximation of the laws of Member States relating to electromagnetic compatibility and product safety. Basée sur la législation des Etats membres relative à la compatibilité électromagnétique et à la sécurité des produits. Uber die Annäherung der Gesetze der Mitgliedsstaaten in bezug auf elektromagnetische Verträglichkeit und Produktsicherheit entsprechen. Basado en la aproximación de las leyes de los Países Miembros respecto a la compatibilidad electromagnética y las Medi-

Basado en la aproximaçãon de las leves de los Países Miembras respecto a la compatibilidad electromágnetica y las Medidas de seguridad relativas al producto.

Questa dichiarazione è basata sulla conformità dei prodotti alle norme seguenti: This declaration is based upon compliance of the products to the following standards: Cette déclaration repose sur la conformité des produits aux normes suivantes: Diese Erkläming basiert darauf, daß das Produkt den folgenden Normen entspricht: Esta declaración se basa en el cumplimiento de los productos con las siguientes normas:

EN 55022 (CLASS B ITE), SEPTEMBER 1998: Amendment A1 (CLASS B ITE), October 2000:

EN 55024, SEPTEMBER 1998:

LIMITS AND METHODS OF MEASUREMENTS OF RADIO DISTURBANCE CHARACTERISTICS OF INFORMATION TECHNOLOGY EQUIPMENTS

INFORMATION TECHNOLOGY EQUIPMENT IMMUNITY CHARACTERISTICS LIMITS AND METHODS OF MEASUREMENT

Lippo di Calderara, July 7th, 2009

Ruggero Cacioppo Quality Assurance Manager *Ruggeus Bciops* 

Page GB 74

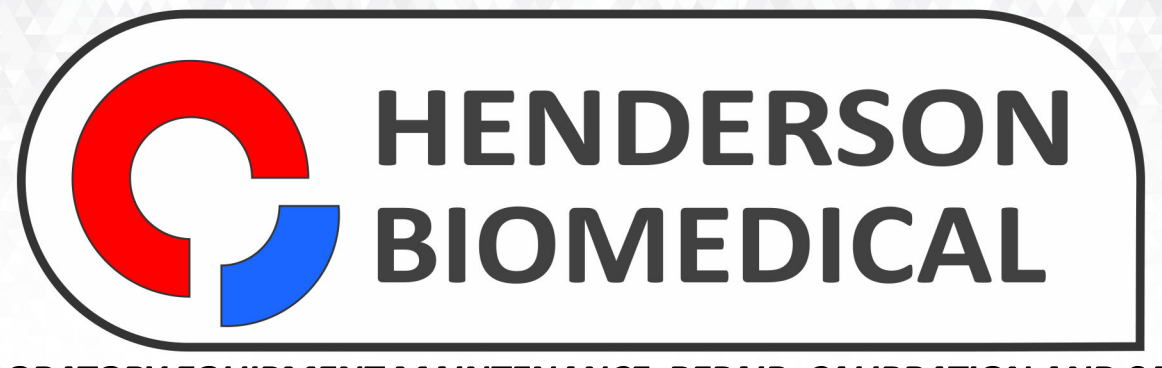

# LABORATORY EQUIPMENT MAINTENANCE, REPAIR, CALIBRATION AND SALES

Established in 1987, Henderson Biomedical is the UK's leading laboratory equipment sales and service provider. Our knowledgeable team can provide you with excellent sales advice on a range of different types of laboratory equipment including centrifuges, refrigerators, freezers and heat sealers.

Henderson Biomedical is also able to provide you with first class after-sales service and calibration of your laboratory equipment. We are an **ISO 17025 (UKAS) accredited calibration test laboratory** and our team of Field Service Engineers cover the whole of the United Kingdom.

Please contact us for more information on the types of equipment we supply and the different after-sales services we can offer.

Henderson Biomedical Unit 3, Swan Close Croydon CR0 2DZ United Kingdom

### Tel: 020 8663 4610

For sales enquiries: sales@henderson-biomedical.co.uk For all other enquiries: info@henderson-biomedical.co.uk www.henderson-biomedical.co.uk